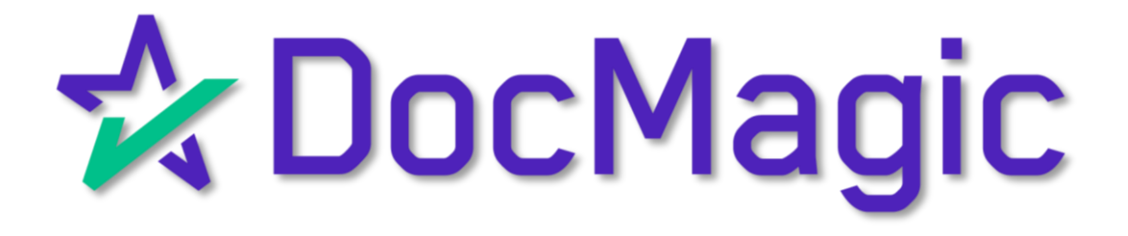

# Arive

Initial Disclosures Closing Disclosures

## Getting Started

# This guide will show you how to process initial disclosures *and* closing disclosures in Arive.

| Updated Date · 30 Days         | Prospect Processir                          | ng Closing Funded All Statuse                                      | s ~ ) (All Trackers ~ ) (                              | Any Channel V                      | ×) 🗐 🖸                         |
|--------------------------------|---------------------------------------------|--------------------------------------------------------------------|--------------------------------------------------------|------------------------------------|--------------------------------|
| ID / Purpose / Created -       | Borrower / Property                         | Loan Status                                                        | Trackers                                               | Product / Lender                   | Loan Amount                    |
| 10013744<br>Purchase · 7/24/24 | Conventional S +1<br>123 Subject St, Anytow | App Intake (Prospect)     O Needs O Docs O Conditions              | ITP Not Signed<br>Appraisal Not Ordered<br>CD Not Sent | 30 YEAR Fixed<br>Chase #           | \$340,000<br>LTV 85.00%        |
| 10013742<br>Purchase · 7/24/24 | Conventional S +1<br>123 Subject St, Anytow | Approved w/ Conditions (Proce     O Needs) (2 Docs) (0 Conditions) | ITP Signed<br>Appraisal Not Ordered<br>CD Sent         | 30 YEAR Fixed<br>Chase # 123456798 | \$340,000<br>LTV 85.00%        |
| 10013114   Purchase · 3/15/24  | Conventional S +1<br>123 Subject St, Anytow | Disclosed (Processing)     O Needs (14 Docs) (0 Conditions)        | ITP Not Signed<br>Appraisal Not Ordered<br>CD Not Sent | 30 YEAR Fixed<br>Chase # 16351635  | <b>\$340,000</b><br>LTV 85.00% |
|                                |                                             |                                                                    |                                                        |                                    |                                |
|                                |                                             |                                                                    |                                                        |                                    | - I                            |
|                                |                                             |                                                                    |                                                        |                                    |                                |
|                                |                                             | D¢LL                                                               |                                                        |                                    |                                |
| And the second                 | and the state of the                        | and the second second                                              |                                                        |                                    |                                |

Arive requires you to go in order so we will process the initials first, followed by the closing. Start by going to your Loans (shown above).

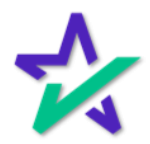

## Selecting a Loan File

| ļ                                                        | Select the                                                         | loan file you wa                                                                           | ant to proc                                                        | Cess.                                        |                                                                                 |
|----------------------------------------------------------|--------------------------------------------------------------------|--------------------------------------------------------------------------------------------|--------------------------------------------------------------------|----------------------------------------------|---------------------------------------------------------------------------------|
| Dashboard      My Loans ~ Updated Date - 30 Days         | Loans Leads Pricing<br>All Prospect Processin                      | <ul> <li>Contacts &lt; Tools &lt; Report</li> <li>g Closing Funded All Statuses</li> </ul> | s ↓<br>s ↓ All Trackers ↓ (                                        | Q (∞) 💼<br>Any Channel ∽ 💿 ∽ 🗡               | ()<br>()<br>()<br>()<br>()<br>()<br>()<br>()<br>()<br>()<br>()<br>()<br>()<br>( |
| ID / Purpose / Created<br>10013744<br>Purchase · 7/24/24 | Borrower / Property<br>Conventional S +1<br>123 Subject St, Anytow | Loan Status     App Intake (Prospect)     (0 Needs) (0 Docs) (0 Conditions)                | Trackers<br>ITP Not Signed<br>Appraisal Not Ordered<br>CD Not Sent | Product / Lender<br>30 YEAR Fixed<br>Chase # | Loan Amo<br><b>\$340,00</b><br>LTV 85.00                                        |
| 10013742<br>Purchase · 7/24/24                           | Conventional S *1<br>123 Subject St, Anytow                        | Approved w/ Conditions (Proce     Needs) 2 Docs 0 Conditions                               | ITP Signed       Appraisal Not Ordered       CD Sent               | <b>30 YEAR Fixed</b><br>Chase # 123456798    | <b>\$340,0</b> 0<br>LTV 85.00                                                   |
| <b>10013114</b> ⊚<br>Purchase · 3/15/24                  | Conventional S 📲<br>123 Subject St, Anytow                         | Disclosed (Processing)     O Needs) 14 Docs) (0 Conditions)                                | ITP Not Signed<br>Appraisal Not Ordered<br>CD Not Sent             | <b>30 YEAR Fixed</b><br>Chase # 16351635     | <b>\$340,0</b> 0<br>LTV 85.00                                                   |
|                                                          |                                                                    |                                                                                            |                                                                    |                                              |                                                                                 |
|                                                          |                                                                    |                                                                                            |                                                                    |                                              |                                                                                 |
|                                                          |                                                                    |                                                                                            |                                                                    |                                              |                                                                                 |

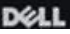

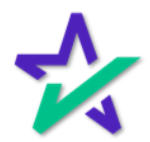

### Pricing

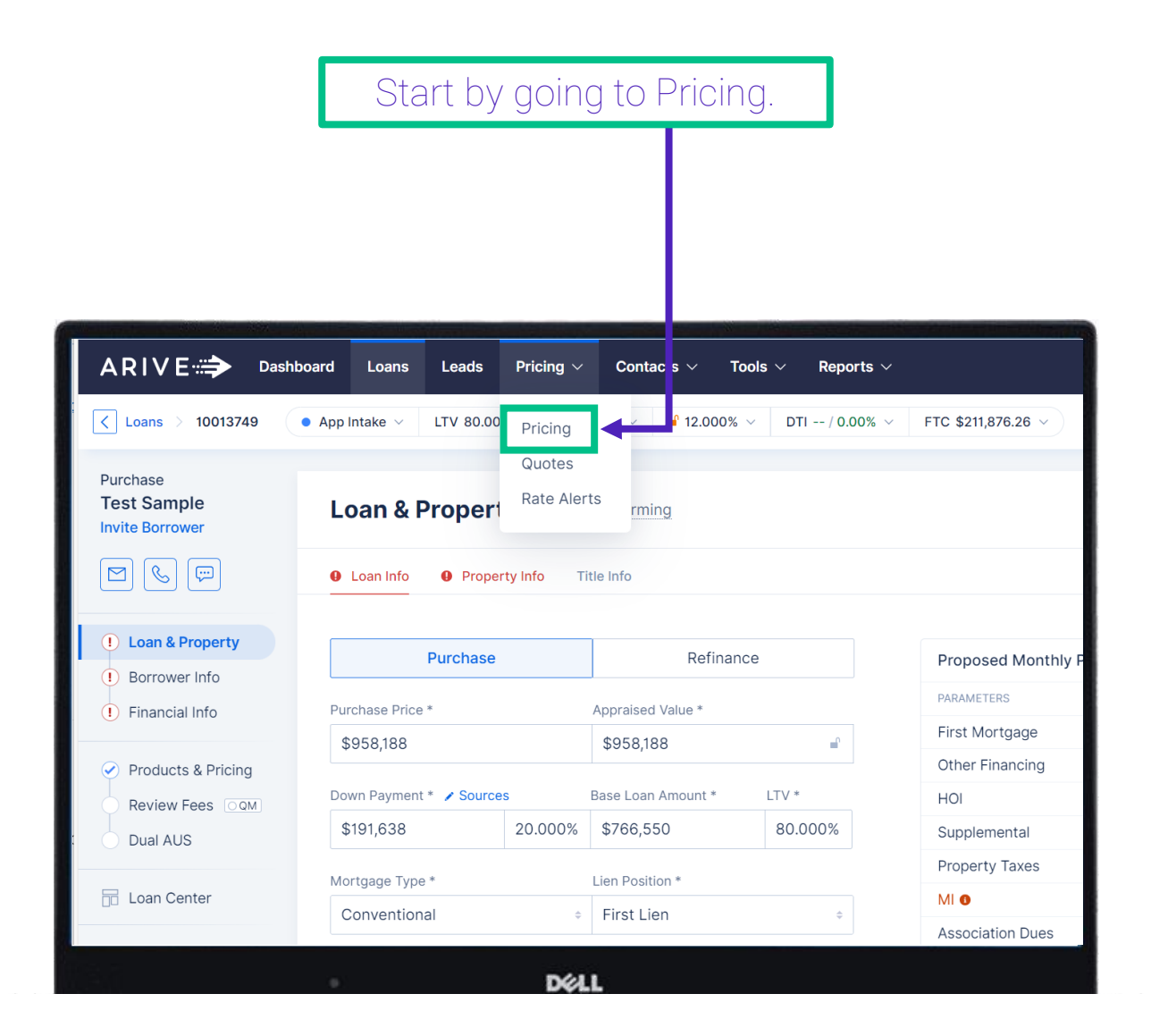

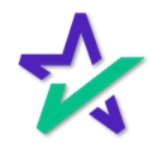

Pricing

Double check that all required information is entered on this page, and that it is correct.

| e Loan                                                       |                   |              | Porrowara             |                          | O Search Scenaric  | Save Seener              |
|--------------------------------------------------------------|-------------------|--------------|-----------------------|--------------------------|--------------------|--------------------------|
| Le Loan                                                      |                   |              |                       |                          | Q Search Scenario  | Save Scenar              |
| Purchase \$76                                                | 6,550 Loan Amo    | unt at 80.00 | % LTV · FICO 740 ·    | Conventional - 30 Yr     |                    | ^                        |
| Loan Purnose                                                 |                   |              | Enter Zin / County /  | State * Select County    | l ender *          | Est Closing: Select Date |
| Purchase                                                     | Refinance         | •            |                       |                          | Select             | ÷                        |
| Mortgage Type                                                | Lien Position *   | Affo         | Est EICO              | DTI                      | Comp Payer Type    |                          |
| Conventional +                                               | First             | ¢            | 740                   |                          | Lender Paid        | ٥                        |
|                                                              |                   |              |                       |                          |                    |                          |
| Purchase Price *                                             | Appraised Value * |              | Occupancy *           | -                        | Rate Type          | Pata                     |
| \$958,188                                                    | \$958,188         |              | Primary Residen       | ¢ Ф                      | Fixed, Adjustable  | ¢                        |
| Base Loan Amount *                                           | LTV *             |              | Property Type *       | Attachment Type *        | Lock Period (days) |                          |
| \$766,550                                                    | 80.000%           | <b>_</b>     | Single Family (1.     |                          | 30                 | ÷                        |
| Subordinate Liens                                            |                   |              | 1<br>No. of Borrowers | Site Built      Reserves | 30 Years<br>Rate   | Select                   |
| LIV 80.00% CLIV                                              | 80.00% HCLIV 80   | .0           |                       | 24 months                | Desired Rate       | ÷ %                      |
|                                                              |                   |              | First Ti              |                          | Fee-In Price       |                          |
| Documentation Type                                           |                   |              | Self Em               | ice Loan                 | Integrated Fee     | S                        |
| Documentation Type Full Doc                                  |                   | ¢            |                       |                          |                    |                          |
| Documentation Type Full Doc mlosuat.myariveuat.com/ap        | p/leads           | 0            | Non Occupant          | Co-Borrower              |                    |                          |
| Documentation Type Full Doc 'mlosuat.myariveuat.com/ap       | p/leads           | ¢            | Non Occupant          | Co-Borrower              |                    |                          |
| Documentation Type Full Doc milosuat.myariveuat.com/ap       | p/leads           | ¢            | Non Occupant          | Co-Borrower              |                    |                          |
| Documentation Type Full Doc milosuat.myariveuat.com/ap       | p/leads           | ¢            | Non Occupant          | Co-Borrower              |                    |                          |
| Documentation Type Full Doc molosuat.myariveuat.com/ap       | p/leads           | ¢            | Non Occupant          | Co-Borrower              |                    |                          |
| Documentation Type<br>Full Doc<br>milosuat.myariveuat.com/ap | p/leads           | ¢            | Non Occupant          | Co-Borrower              |                    |                          |
| Documentation Type<br>Full Doc<br>miosuat.myariveuat.com/ap  | p/leads           | ¢            | Non Occupant          | Co-Borrower              |                    |                          |
| Documentation Type Full Doc molosuat.myariveuat.com/ap       | p/leads           | Φ            | Non Occupant          | Co-Borrower              |                    |                          |

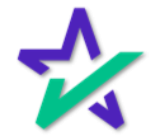

### Pricing Comparison

You will be brought to your list of applicable products. As an option, Arive allows you to compare up to three of them. Start by selecting the Products you wish to compare by checking the boxes on the left.

| RI         | VE: Dashboard                                                                  | Loans Leads Pricing                 | ✓ Contacts ✓ Tools ✓ Reports ✓                                                                                   | Q (0) 🖬                        | () 🕂 (            |
|------------|--------------------------------------------------------------------------------|-------------------------------------|----------------------------------------------------------------------------------------------------|--------------------------------|-------------------|
| ÷          | Price Loan > Results                                                           |                                     |                                                                                                    |                                | Save Scenar       |
| Pur        | rchase \$766,550 Lo                                                            | oan Amount at <b>80.00%</b> LTV • I | ICO 740 · Conventional - 30 Yr                                                                                   |                                | ~                 |
| <u>命</u> A | Approved Lenders (1/1)                                                         | Marketplace Lenders (17)            | Term: All   Lock Days: 30   Sort By:                                                                             | Rate • Exp                     | oires: Aug 23, 20 |
| Q Se       | earch Product                                                                  | Rate / APR                          | North Charles Court (I D) Ent Total Spes MI                                                                      | Monthly Payment                |                   |
| ~          | Chase (Manual)<br>30 YEAR Fixed<br>14h ago - Details - Print - Edit            | <b>12.000%</b><br>12.059% APR       | 3/3 Products Selected Remove All<br>Chase (Manual)<br>7/6 ARM<br>12.000% \$7,885 /mo 0.000% Disc Pts<br>ts<br>ts | <b>\$7,885</b><br>PITI \$9,162 | Apply -           |
|            | Chase (Manual)<br>5/6 ARM<br>14h ago • Details • Print • Edit                  | <b>12.000%</b><br>12.059% APR       | 12.059% APR PITI \$9,162 \$0<br>Chase (Manual)<br>5/6 ARM<br>12.000% \$7,885 /mo 0.000% Disc Pts                 | <b>\$7,885</b><br>PITI \$9,162 | Apply -           |
|            | Chase (Manual)<br>7/6 ARM<br>14h ago • Details • Print • Edit                  | <b>12.000%</b><br>12.059% APR       | 12.059% APR PTTI 59,922 50<br>Chase (Manual)<br>30 YEAR Fixed                                                    | <b>\$7,885</b><br>PITI \$9,162 | Apply -           |
|            | Chase (Manual)<br>10/6 ARM<br>14h ago - Details - Print - Edit                 | <b>12.000%</b><br>12.059% APR       | 12.090% S7,885 /mo 0.000% Disc Pts<br>12.059% APR PTT 59,162 S0<br>+ Existing Offer ts                           | <b>\$7,885</b><br>PITI \$9,162 | Apply -           |
|            | Chase (Manual)<br><b>3/6 ARM IO</b><br>14h ago • <b>Details • Print • Edit</b> | <b>12.000%</b><br>12.057% APR       | 0.000% Compare 3 Closing osts + Add                                                                              | <b>\$7,666</b><br>PITI \$8,943 | Apply -           |
|            |                                                                                |                                     |                                                                                                    |                                |                   |

An "at-a-glance" comparison will appear in the middle. Click "Compare" to see the full comparison.

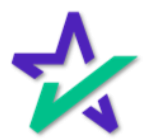

## Pricing Comparison

Here's that comparison page. Click the arrow in the top left to go back to the previous page. Click Edit to change parameters and see how it affects your plans.

| IVE 🚓 Dashboard                                                      | Loans Leads Pricing ~                                                                                           | Contacts V Tools V                              | Reports ~                                                      | Q (iii) 🖻 🕐 🤇                                 |
|----------------------------------------------------------------------|----------------------------------------------------------------------------------------------------|-------------------------------------------------|----------------------------------------------------------------|-----------------------------------------------|
| Results >                                                            | Compare                                                                                                    |                                                 |                                                                | + Extension                                   |
| oose Layout Color                                                    | DM Integration                                                                                                  |                                                 |                                                                | MORTGAGE QUOTE                                |
|                                                                      | (544) 343-3333 (<br>Your actual rat                                                                             | integration@docmagic.com                        | ner Get an official I oan Estima                               | te before choosing a loan                     |
| #01c9ba                                                              | Quote Number:                                                                                                   | e, payment and costs could be mgi               | ier. Oet an official coart count                               | Preparation Date: 07/24/2024 03:57 PM         |
| A Term<br>30 Years 25 Years<br>20 Years 15 Years<br>10 Years 5 Years | Loan Purpose:         Purchase           Credit Score:         Estimated           Lien Position:         First | Property Type: S<br>ZIP / State: S<br>Escrow: N | Single Family (1-4 Units)<br>90001 / California<br>None Waived | Occupancy: Primary Residence No. of Units: 1  |
| tial Fees Worksheet                                                  |                                                                                                    | = Manual Product - 7/6 AR 🧷 🗎                   | <ul> <li>Manual Product - 5/6 AR</li> </ul>                    | 2 😑 😑 Manual Product - 30 YE 2                |
| Include Fees                                                         |                                                                                                    | \$9,162                                         | \$9,162                                                        | \$9,162                                       |
| re Details<br>Show Credit Score                                      |                                                                                                    | Total Payment                                   | i diai Payingin                                                | i luur raymen.                                |
| Include FAQ<br>Show Apply Now                                        |                                                                                                    | P.8.1 Taxes Insurances<br>\$7,885 \$998 \$279   | P 81 Taxes Insurances<br>\$7,885 \$998 \$279                   | P.8.1 Taxes Insurances<br>\$7,885 \$998 \$279 |
|                                                                      | Purchase Price<br>Loan Amount / LTV                                                                             | \$95<br>\$766,55                                | d 🦪 Send Quote                                                 | \$958,188.00<br>\$766,550.00 / 80.00%         |
|                                                                      |                                                                                                    | DØLL                                            |                                                                |                                               |
|                                                                      |                                                                                                    |                                                 |                                                                |                                               |
|                                                                      |                                                                                                    |                                                 |                                                                |                                               |

You can download this quote as a PDF or send the quote down here. Scroll down for more information.

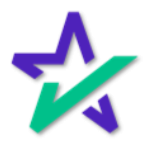

## Pricing Comparison

You can even add a competing rate for further comparison by clicking "+ Existing Offer" next to Edit.

| ARIVE 🖘 Dashboard      | Loans Leads Pricing $\vee$ Contacts $\vee$  | Tools $\vee$ Reports $\vee$  | Q (0) 🏦 ?? 🕂 🕕                      |
|------------------------|---------------------------------------------|------------------------------|-------------------------------------|
| Price Loan > Results > | Compare                                     |                              | + Existing Offer                    |
|                        | Add Existing Offer                          |                              | ×                                   |
| Choose Layout Color    | Input quoted offer details below to compare | e it with available products | Î                                   |
|                        | Interest Rate *                             | Discount Points / Credit     | AGE QUOTE                           |
|                        | 3.875%                                      |                              |                                     |
| #01c9ba                |                                             |                              | g a loan.                           |
|                        | Mortgage Insurance (Monthly)                | Loan Term (In Years) *       | eparation Date: 07/24/2024 04:12 PM |
| TCA Term               | / mont                                      | h 30                         | Primary Residence                   |
| 30 Years 25 Years      | Loop Drogram *                              | Closing Costs                |                                     |
| 10 Years 5 Years       | Conventional                                |                              |                                     |
| Initial Enco Manhabant | Conventional                                | Ψ                            | 5/6 ARM 🧷 🗈                         |
| Include Fees           | Buydown Type 🕕                              |                              |                                     |
|                        | None                                        | -                            | 2<br>next                           |
| More Details           |                                             |                              |                                     |
| Include FAQ            | Reset                                       | Cancel                       | d Offer                             |
| Show Apply Now         |                                             |                              | \$279                               |
|                        | Purchase Price                              | \$958,188.00                 | \$958,188.00                        |
|                        | Loan Amount / LTV                           | k Download Sand Ouote        | \$766,550.00 / 80.00%               |
|                        | Rate / APR                                  |                              | 12.000% / 12.059%                   |
|                        |                                             |                              |                                     |

Add the details of your competing rate in the window that appears and click Add Offer. Please note that this won't work if you already have three plans selected, as that's the maximum allowed for comparison.

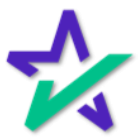

## Apply Product

## Select your Product by clicking Apply.

| -          | Price Loan > Results                                                         |                                               |                       |                         |        |                                | Save Scenarie         |
|------------|------------------------------------------------------------------------------|-----------------------------------------------|-----------------------|-------------------------|--------|--------------------------------|-----------------------|
| Pu         | rchase \$766,550 Loan A                                                      | Apply Product: 30 YEA                         | R Fixed               |                         | ×      |                                | ~                     |
| <u>ک</u> ک | Approved Lenders (1/1)                                                       | Rate / APR<br>12.000% / 12.059%               | Points<br>0.000%      | Est Closing<br>\$20,238 | Costs  | Rate •                         | Expires: A g 23, 2024 |
|            | Chase (Manual)<br>30 YEAR Fixed<br>10h ago - Details - Print - Edit          | Est Funds to Close<br>\$211,876.26            | Total PITI<br>\$9,162 | DTI<br>%                |        | <b>\$7,885</b><br>PITI \$9,162 | Apply -               |
|            | Chase (Manual)<br><b>5/6 ARM</b><br>10h ago - <b>Details - Print - Edit</b>  | Rate Published On<br>Jul 24, 2024, 1:23:28 AM |                       |                         |        | <b>\$7,885</b><br>PITI \$9,162 | Apply -               |
|            | Chase (Manual)<br><b>7/6 ARM</b><br>10h ago • <b>Details • Print • Edit</b>  | Adjustment Name                               | A                     | djustment               | Amount | <b>\$7,885</b><br>PITI \$9,162 | Apply                 |
|            | Chase (Manual)<br><b>10/6 ARM</b><br>10h ago • <b>Details • Print • Edit</b> | Total Adjustments                             |                       | 0.000                   | \$0    | <b>\$7,885</b><br>PITI \$9,162 | Apply                 |
|            | Chase (Manual)<br>3/6 ARM IO<br>10b ago - Details - Brint - Edit             | 12.057% APR \$0                               | \$0                   | Cancel<br>Closing Costs | Apply  | \$7,666<br>PITI \$8,943        | Apply 👻               |

A window will appear displaying some of the numbers. Click Apply to confirm.

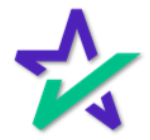

## Apply Product

This window may appear. Start entering information in the left half and results will automatically appear on the right.

| RIVE 🌧 Dashboard Loan                                                             | s Leads Pricir                | } ∨ Contacts ∖       | $\sim$ Tools $\sim$  | Reports $\vee$                              |                    |                                | ê ? + D               |
|-----------------------------------------------------------------------------------|-------------------------------|----------------------|----------------------|---------------------------------------------|--------------------|--------------------------------|-----------------------|
| Price Loan > Results                                                              |                               |                      |                      |                                             |                    |                                | Save Scenario         |
|                                                                                   | Apply Product: 3              | 0 YEAR Fixed         |                      |                                             | ×                  |                                |                       |
| Purchase \$766,550 Loan An                                                        | First Name *                  |                      |                      | Possible matches for exist                  | ing clients        | Rate ÷                         | Expires: Aug 23, 2024 |
| Search Product                                                                    | lest<br>Last Name *           |                      |                      | Test Sample                                 | $\bigtriangledown$ | Monthly Payme                  | ent                   |
| Chase (Manual)<br><b>30 YEAR Fixed</b><br>15h ago • <b>Details • Print • Edit</b> | Sample                        |                      |                      | hjsdfgbrh@sample.com                        |                    | <b>\$7,885</b><br>PITI \$9,162 | Apply -               |
| Chase (Manual)<br>5/6 ARM<br>15h ago - Details - Print - Edit                     | Email *<br>hjsdfgbrh@samp     | ble.com              |                      | Borrower - 10011234<br>hjsdfgbrh@sample.com |                    | \$7,885<br>PITI \$9,162        | Apply -               |
| Chase (Manual)<br>7/6 ARM<br>15h ago - Details - Print - Edit                     | Phone Number (555) 555 5555   |                      |                      |                                             |                    | <b>\$7,885</b><br>PITI \$9,162 | Apply -               |
| Chase (Manual)<br>10/6 ARM<br>15h ago - Details - Print - Edit                    | *                             |                      |                      | Cancel                                      | Apply              | <b>\$7,885</b><br>PITI \$9,162 | Apply -               |
| Chase (Manual)<br>3/6 ARM IO<br>15h ago • Details • Print • Edit                  | <b>12.000%</b><br>12.057% APR | <b>0.000%</b><br>\$0 | <b>0.000%</b><br>\$0 | \$20,238<br>Closing Costs                   | + Adc              | <b>\$7,666</b><br>PITI \$8,943 | Apply -               |
| Chase (Manual)                                                                    | 12 000%                       | 0.000%               | 0.000%               | \$20.238                                    |                    | \$7666                         |                       |

Select a result from the right, then click Apply. You will be brought to the Loan & Property Info page.

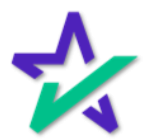

Loan File

Your 1003 data fields can be found on the left under Loan & Property and Borrower Info. This includes Loan Info, Purchase Price, Property Info, Title Info, Borrower Info, Declarations, and Demographics.

| I class > 10013749 App Inta is It'y 80.00% FIC 740 + 12.000% FIC 5211,878.28 +   Purchase Test Sample   Invite Borrower Image: Second Second                                                              | ARIVE 🚓 Dash                               | nboard Loans Leads Pricing    | ✓ Contacts ✓ Tools   | ✓ Reports √   | ,                    |            |          |         | â (? (+      |
|----------------------------------------------------------------------------------------------------|--------------------------------------------|-------------------------------|----------------------|---------------|----------------------|------------|----------|---------|--------------|
| Purchase       Loa       & Property Info       Conforming       Image: Conforming         Image: Conforming       Image: Conforming       Image: Conformi                                                                                                    | C Loans > 10013749                         | • App Inta e ~ LTV 80.00% ~ F | CO 740 🗸 🚽 12.000% 🗸 | DTI / 0.00% > | ✓ FTC \$211,876.26 ∨ |            |          | Q       | <b>#</b>     |
| I loan & Property   I loan & Property   I loan Cent   I loan Amount:   I loan Amount:   I loan Amoun                                                                                                    | Purchase<br>Test Sample<br>Invite Borrower | Loan & Property Info          | Conforming           |               |                      |            | n Order  | Credit  | 🖶 Print 1003 |
| I Loan & Property   Borrower Info   Financial Info   Products & Price   Sp58,188   Sp58,188   Down Payment*   Sp58,188   Down Payment*   Sp19,538   20.000%   Sp66,550   Bo.000%   Mortgage Type*   Lien Position*   Conventional   First Lien   Subordinate Liens   Subordinate Liens   Audit & Da is     Audit & Da is     Audit & Da is     Process Credits:     Proposed Monthly Payment     Proposed Monthly Payment   Proposed Monthly Payment   Proposed Monthly Payment   Proposed Monthly Payment </td <th></th> <td>Loa Info     Property Info</td> <td>Title Info</td> <td></td> <td></td> <td></td> <td></td> <td></td> <td></td>                                                                                                    |                                            | Loa Info     Property Info    | Title Info           |               |                      |            |          |         |              |
| Image: Serie of the serie of the serie | 1 Loan & Property                          | Purchase                      | Refinance            |               | Proposed Monthly Pay | ment       |          |         | • Preview    |
| • Financial Info       Purchase Price*       Appraised Value*         • Products 8 Pricing       \$958,188       •         • Products 8 Pricing       Down Payment * Sources       Base Loan Amount * LTV*         • Dual AUS       Down Payment * Sources       Base Loan Amount * LTV*         • Dual AUS       \$191,633       20.000%       \$766,550       80.000%         • Clent Nee s 0/0       Mortgage Type *       Lien Position *       Supplemental       •       \$0       \$0         • Client Nee s 0/0       Total Loan Amount:       \$766,550.00 •       Supplemental       \$0       \$0       \$0       \$0         • Disclosure forms       LTV       80.00%       HCLTV 80.00%       HCLTV 80.00%       HCLTV 80.00%       Total Price       \$0       \$0       \$0       \$0       \$0       \$0       \$0       \$0       \$0       \$0       \$0       \$0       \$0       \$0       \$0       \$0       \$0       \$0       \$0       \$0       \$0       \$0       \$0       \$0       \$0       \$0       \$0       \$0       \$0       \$0       \$0       \$0       \$0       \$0       \$0       \$0       \$0       \$0       \$0       \$0       \$0       \$0       \$0       \$0       \$0       \$0 <th>Borrower Info</th> <td></td> <td></td> <td></td> <td>PARAMETERS</td> <td>IS CALC?</td> <td>FACTOR</td> <td>VALUE</td> <td>MONTHLY</td>                                                                                                    | Borrower Info                              |                               |                      |               | PARAMETERS           | IS CALC?   | FACTOR   | VALUE   | MONTHLY      |
| Products 8 Pricing       S350,100       S350,100       Other Financing       No       Mo.       \$ \$ \$ \$ \$ \$ \$ \$ \$ \$ \$ \$ \$ \$ \$ \$ \$ \$ \$                                                                                                    | () Financial Info                          | Purchase Price *              | Appraised Value *    | -0            | First Mortgage       |            |          |         | \$7,884.83   |
| Review Fe s       Down Payment * > Sources       Base Loan Amount * LTV *         bual AUS       \$191,638       20.000%       \$766,550       80.000%         bual AUS       Mortgage Type *       Lien Position *       Supplemental       © Yes       0%       Appr >       \$5279         bual AUS       Mortgage Type *       Lien Position *       Conventional       First Lien       Supplemental       © Yes       0%       Appr >       \$599         Client Nee s ore       Conventional       First Lien       *       *       Supplemental       © Yes       1.25%       Appr >       \$599         Mortgage Type *       Lien Position *       Conventional       First Lien       *       *       \$0       \$00       \$00       \$00       \$00       \$00       \$00       \$00       \$00       \$00       \$00       \$00       \$00       \$00       \$00       \$00       \$00       \$00       \$00       \$00       \$00       \$00       \$00       \$00       \$00       \$00       \$00       \$00       \$00       \$00       \$00       \$00       \$00       \$00       \$00       \$00       \$00       \$00       \$00       \$00       \$00       \$00       \$00       \$00       \$00       \$00 </td <th>Products 8 Pricing</th> <td>\$930,100</td> <td>\$956,166</td> <td></td> <td>Other Financing</td> <td>O No</td> <td>Mo •</td> <td>\$0</td> <td>\$0.00</td>                                                                                                    | Products 8 Pricing                         | \$930,100                     | \$956,166            |               | Other Financing      | O No       | Mo •     | \$0     | \$0.00       |
| Dual AUS       \$191,638       20.000%       \$766,550       80.000%         Image: Dual AUS       \$191,638       20.000%       \$766,550       80.000%         Image: Dual AUS       Image: Dual AUS       Image: Dual AUS       Image: Dual AUS       Supplemental       Image: Dual AUS       Supplemental       Supplemental       Supplemental                                                                                                    | Review Fees OQM                            | Down Payment * / Sources      | Base Loan Amount *   | .TV *         | HOI                  | Yes        | 0.35%    | Appr •  | \$279.47     |
| Image: Clair Loan Cent   Image: Clair Loan Amount:   Image: Clair Loan Amount:   Image: Clair L                                                                                                    | Dual AUS                                   | \$191,638 20.000              | \$766,550            | 80.000%       | Supplemental         | Yes        | 0%       | Appr •  | \$0.00       |
| Image: Type Lear Fusion   Image: Type Lear Fusion   Conventional First Lien   Image: Type Solution   Image: Type Solution   Image: Type Solut                                                                                                    |                                            | Mortgage Type *               | Lien Position *      |               | Property Taxes       | Yes        | 1.25%    | Appr •  | \$998.11     |
| Association Dues       S0       S0         Solution Nees       S0       S0       S0         Control Notation       Total Loan Amount:       \$\$766,550.00 •       S0       \$\$0       \$\$0         Subordinate Liens       Subordinate Liens       Subordinate Liens       S0       \$\$0       \$\$0         Disclosure forms       Introl 80.00%       CLTV 80.00%       HCLTV 80.00%       HCLTV 80.00%       Total PITI       \$\$9,162         Audit & Da is       Amortization Type       Amortization Type       Source TYPE       Amount       #Adount         Fixed       •       •       •       •       •       •       •                                                                                                    | 📅 Loan Center                              | Conventional                  | First Lien           | ÷             | MI O                 | PPE •      |          |         | \$0.00       |
| Internet Nees of Work       Total Loan Amount: \$766,550.00 •       Other       Enter Description       \$0       \$00         Image: Construction of the second of the second of the s                                                                    | L Officer Marco (200                       | Conventional                  | - HISCEICH           |               | Association Dues     |            |          | \$0     | \$0.00       |
| □ bitchs will       □ Subordinate Liens       Total PITI       \$9,162         □ bitchs will       □ bitchs will       □ LTV       80.00%       CLTV       80.00%       HCLTV       80.00%         □ Loan Quot is       □ Audit & Dates       □ Amortization Type       □ CREDIT TYPE       Source TYPE       AMOUNT         □ Fixed       □ E       □ E       □ E       □ E       □ E       □ E                                                                                                    |                                            | Total Loan Amount: \$766,55   | 0.00 0               |               | Other                | Enter Des  | cription | \$0     | \$0.00       |
|                                                                                                    | ument: 0                                   | Subordinate Liens             |                      |               | Total PITI           |            |          |         | \$9,162.41   |
| I Loan Quot s     Purchase Credits: + Ac       Audit & Da s     Amortization Type       Fixed     •         Earnest Money De + - Select - +                                                                                                    | Disclosure forms                           | LTV 80.00% CLT                | 80.00% HCLTV         | 80.00%        |                      |            |          |         |              |
| Audit & Dairs     Amortization Type     CREDIT TYPE     SOURCE TYPE     AMOUNT       Fixed     Fixed     Earnest Money De+     - Select - +     Enter Amount                                                                                                    | 🗈 Loan Quotes                              |                               |                      |               | Purchase Credits:    |            |          |         | + Add        |
| Fixed        •      Earnest Money De •       - Select - •      Enter Amount                                                                                                    | 🗇 Audit & Dates                            | Amortization Type             |                      |               | CREDIT TYPE          | SOURCE TYP | E        | AMOUNT  |              |
|                                                                                                    |                                            | Fixed                         |                      | 0             | Earnest Money De     | - Select - |          | Enter A | mount ×      |
|                                                                                                    |                                            |                               |                      |               |                      |            |          |         |              |
| DØ11                                                                                                    |                                            |                               |                      |               |                      |            |          |         |              |

Financial Info allows you to utilize a self-employment calculator, along with the basic calculations of the data.

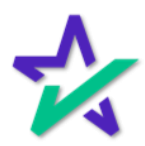

Loan File

| The                                                        | e red excl               | ama<br>ads v | ation m                  | arks ar<br>ention | nd text in<br>before pr | dica               | te t<br>ssir | hat      | ]          |
|------------------------------------------------------------|--------------------------|--------------|--------------------------|-------------------|-------------------------|--------------------|--------------|----------|------------|
|                                                            |                          |              |                          |                   |                         |                    |              |          |            |
|                                                            |                          | Deleter      |                          |                   |                         | <u>Development</u> |              | 2 (1)    |            |
| Loans > 10013749                                           | App Intake      LTV 80.0 | 0% V FIC     | 0 740 ~ <b>e</b> 12.000% | DTI / 0.00%       | ✓ FTC \$211,876.26 ✓    | Jearch             |              | 2        |            |
| irchase<br>est Sample<br>vite Borrower                     | Loan & Tyoper            | ty Info      | Conforming               |                   |                         |                    | ୍ଦ Order     | r Credit | Print 1003 |
|                                                            | Loan Info     Prop       | erty Info T  | Title Info               |                   |                         |                    |              |          |            |
| 1 Joan & Property                                          | Purchase                 | )            | Refinar                  | ice               | Proposed Monthly P      | ayment             |              |          | • Preview  |
| Jorrower Into                                              | Purchase Price *         |              | Appraised Value *        |                   | PARAMETERS              | IS CALC?           | FACTOR       | VALUE    | MONTHLY    |
|                                                            | \$958,188                |              | \$958,188                | <b>_</b>          | First Mortgage          |                    |              |          | \$7,884.83 |
| Products & Pricing                                         |                          |              |                          |                   | Other Financing         | No                 | Mo •         | \$0      | \$0.00     |
| Review Fees OQM                                            | Down Payment * 🖌 Source  | es           | Base Loan Amount *       | LTV *             | HOI                     | Yes                | 0.35%        | Appr •   | \$279.47   |
| Dual AUS                                                   | \$191,638                | 20.000%      | \$766,550                | 80.000%           | Supplemental            | Yes                | 0%           | Appr •   | \$0.00     |
|                                                            | Mortgage Type *          |              | Lien Position *          |                   | Property Taxes          | Yes                | 1.25%        | Appr 🗸   | \$998.11   |
| 5 Loan Center                                              | Conventional             | 0            | First Lien               | ٥                 | MI O                    | PPE -              |              |          | \$0.00     |
| L Client Needs 0/0                                         |                          |              |                          |                   | Association Dues        |                    |              | \$0      | \$0.00     |
| ditions 0/0                                                | Total Loan Amount:       | \$766,550    | .00 💿                    |                   | Other                   | Enter De           | scription    | \$0      | \$0.00     |
| uments 0                                                   | Subordinate Liens        |              |                          |                   | Total PITI              |                    |              |          | \$9,162.41 |
| Disclosure Forms                                           | LTV 80.00%               | CLTV         | 80.00% HC                | CLTV 80.00%       |                         |                    |              |          |            |
|                                                            |                          |              |                          |                   | Purchase Credits:       |                    |              |          | + Add      |
| Loan Quotes                                                |                          |              |                          |                   |                         |                    |              |          |            |
| Loan Quotes Audit & Dates                                  | Amortization Type        |              |                          |                   | CREDIT TYPE             | SOURCE TYP         | E            | AMOUN    |            |
| <ul> <li>Loan Quotes</li> <li>Audit &amp; Dates</li> </ul> | Amortization Type        |              |                          | ¢                 | Earnest Money De        | - Select -         | •            | Enter /  | Amount ×   |

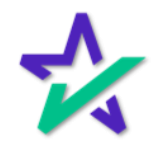

#### Manage Borrowers

| On                                                                                                    | the Borrower Info section, you can clic<br>Borrowers to add or remove co-borro                                                                                                    | k Manage<br>wers.             |
|----------------------------------------------------------------------------------------------------|----------------------------------------------------------------------------------------------------|-------------------------------|
| ARIVE 🌧                                                                                                    | ashboard Loans Leads Pricing ~ Contacts ~ Tools ~ Reports ~ Se                                                                                                    | arch or / Q (e) 🏦 ? +         |
| C Loans > 10013749<br>Purchase<br>Test Sample<br>Invite Borrower<br>123 Main Street<br>Los Angeles C Assort2<br>Des Reports<br>Loan & Property<br>Borrower Info                                                            | App Intake V LTV 80.00% V FICO 740 V 12.000% V DTI ( 0.00% V FTC \$211,876.28 V  Manage Borrowers  1. 1003 Application      :::      A. Primary Borrower      First Name *      Last Name *      Trut | A Manage Borrowers            |
| Financial Info     Products & Pricing     Review Fees      Dual AUS     Loan Center                                                                                                    | Role *     Email *       Borrower -     hjsdfgbrh@sample.c       Image: Can complete Co-Borrower's tasks                                                                                              | I Status * married • merPhone |
| <sup>j</sup> Å Client Needs 0/0 <sup>j</sup> <sup>j</sup> <sup>j</sup> Conditions 0/0 <sup>j</sup> <sup>j</sup> Documents 0 <sup>j</sup> <sup>j</sup> Disclosure Forms <sup>j</sup> Loan Quotes <sup>j</sup> Audit & Dates | Cancel Save                                                                                                    |                               |
|                                                                                                    | DØLL                                                                                                    |                               |

A window will appear where you can make changes to your borrowers. Click Save at the bottom when done.

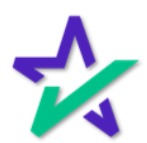

#### Review Fees

When the product you're selling is chosen, the fees are automatically calculated.

| ARIVE 🎲 🔹                                  | shboard Loans Leads Pricing $\vee$ Contacts $\vee$ Tools                                                                                  | ✓ Reports ✓                                                             | Search or / Q ((0))                                              | g 💿 🔸 回  |  |  |
|--------------------------------------------|----------------------------------------------------------------------------------------------------|-------------------------------------------------------------------------|------------------------------------------------------------------|----------|--|--|
| ✓ Loans > 10013749                         | $\begin{tabular}{ c c c c } \bullet & App \ Intake \ \lor & LTV \ 80.00\% \ \lor & FICO \ 740 \ \lor & $$ $$$$$$$$$$$$$$$$$$$$$$$$$$$$$$$ | DTI / 0.00% > FTC \$211,876.26 >                                        |                                                                  | <b>•</b> |  |  |
| Purchase<br>Test Sample<br>Invite Borrower | Review Fees Sections                                                                                                    | Rate / Final Points         Est           0.000% / \$0.00 ×         Set | Closing Date Est Funding Date<br>elect Date - Select Date - PRUN | QM Test  |  |  |
| 123 Main Street<br>Los Angeles CA 90012    | Fees 👯 Collapse                                                                                                    | At Closing Before Closing                                               | Paid By                                                          |          |  |  |
|                                            | A . ORIGINATION CHARGES                                                                                                    | \$995.00                                                                |                                                                  |          |  |  |
|                                            | APR% of Loan Amount (Points)                                                                                                    |                                                                         |                                                                  | 10       |  |  |
| Loan & Property                            | APR Underwriting Fee                                                                                                    | \$995.00                                                                | H+ Borrower                                                      | 3 R      |  |  |
| Borrower Info                              | B . SERVICES BORROWER CANNOT SHOP FOR                                                                                                    | \$893.00                                                                |                                                                  |          |  |  |
| Financial Info                             | Appraisal Fee                                                                                                    | \$595.00                                                                | +  + Borrower                                                    | 1 R      |  |  |
|                                            | Credit Report Fee                                                                                                    | \$25.00                                                                 | H+ Borrower                                                      | 19 R     |  |  |
| Products & Pricing                         | APR Flood Certificate Fee                                                                                                    | \$8.00                                                                  | H+ Borrower                                                      | 1 R      |  |  |
| Review Fees      OQM                       | Tax Monitoring Fee                                                                                                    | \$75.00                                                                 | H+ Borrower                                                      | 1 R      |  |  |
| Dual AUS                                   | APR Tax Service Fee                                                                                                    | \$80.00                                                                 | H+ Borrower                                                      | 1 R      |  |  |
|                                            | Tax Status Researc                                                                                                    | \$110.00                                                                | He Borrower                                                      | 10 R     |  |  |
| 📅 Loan Center                              | C . SERVICES BORROWER CAN SHOP FOR                                                                                                    | \$4,863.00                                                              |                                                                  |          |  |  |
| J Of nt Needs 0/0                          | Title Escrow/Settle                                                                                                    | \$2,400.00                                                              | +  + Borrower                                                    | 1 R      |  |  |
| ditions 0/0                                | Title - Insurance Bi                                                                                                    | \$700.00                                                                | H+ Borrower                                                      | 10 R     |  |  |
| ditions 0/0                                | Title - Settlement A                                                                                                    | \$502.00                                                                | H• Borrower                                                      | 1 R      |  |  |
| Documents                                  | Title - Title Search                                                                                                    | \$1,261.00                                                              | H+ Borrower                                                      | 10 R     |  |  |
|                                            | E . TAXES AND OTHER GO\                                                                                                    |                                                                         |                                                                  |          |  |  |
| Loan Quotes                                | Recording Fees Cash from Borrower : \$21                                                                                                  | 1,876.26 Save Changes                                                   | IFW © LE                                                         |          |  |  |
| Audit & Dates                              | Recording Fee                                                                                                    | \$200.00                                                                | He Borrower                                                      | 10       |  |  |
|                                            |                                                                                                    | <u></u>                                                                 |                                                                  |          |  |  |

These fees are linked with DocMagic's data capture engine when you process and will be passed to DocMagic Online as the same fee even if the description is changed.

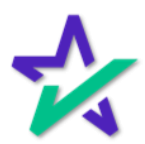

#### Review Fees

Run the QM Test here.

| Loans > 10013749                       | • App Intake $\checkmark$ LTV 80.00% $\checkmark$ FICO 740 $\checkmark$ | 12.000% × DTI / 0.00% × F        | TC \$211,876.26 V                              |                                           | ] 🖪 📮  |
|----------------------------------------|-------------------------------------------------------------------------|----------------------------------|------------------------------------------------|-------------------------------------------|--------|
| urchase<br>est Sample<br>vite Borrower | Review Fees 🔽 Sections 🗸 🎯                                              | Rate / Final<br>0.000%           | Points Est Closing Da<br>/ \$0.00 - Select Dat | te Est Funding Date<br>te v Select Date v | / Test |
| 3 Main Street<br>s Angeles CA 90012    | Fees K Collapse                                                         | At Closing                       | Before Closing Pa                              | id By                                     |        |
| -<br>7 @ @                             | A . ORIGINATION CHARGES                                                 | \$995                            | .00                                            |                                           |        |
|                                        | APR% of Loan Amount (Points)                                            |                                  |                                                |                                           | 9      |
| Loan & Property                        | APR Underwriting Fee                                                    | \$995.00                         | 4 1+                                           | Borrower                                  | 10 R   |
| Borrower Info                          | B . SERVICES BORROWER CANNOT SHOP                                       | FOR \$893                        | .00                                            |                                           |        |
| Einancial Info                         | Appraisal Fee                                                           | \$595.00                         | e  ə                                           | Borrower                                  | 1 R    |
|                                        | Credit Report Fee                                                       | \$25.00                          | 4  +                                           | Borrower                                  | 1 R    |
| Products & Pricing                     | APR Flood Certificate Fee                                               | \$8.00                           | 4 +                                            | Borrower                                  | 10 R   |
| Review Fees OQM                        | Tax Monitoring Fee                                                      | \$75.00                          | 4  +                                           | Borrower                                  | 10 R   |
| Dual AUS                               | APR Tax Service Fee                                                     | \$80.00                          | 슈누                                             | Borrower                                  | 10 R   |
|                                        | Tax Status Researc                                                      | \$110.00                         | 4  +                                           | Borrower                                  | 1 R    |
| Loan Center                            | C . SERVICES BORROWER CAN SHOP FOR                                      | \$4,86                           | 3.00                                           |                                           |        |
| Client Neede 0/0                       | Title Escrow/Settle                                                     | \$2,400.00                       | 4  +                                           | Borrower                                  | 10 R   |
|                                        | Title - Insurance Bi                                                    | \$700.00                         | 414                                            | Borrower                                  | 🕲 R    |
| Desuments                              | Title - Settlement A                                                    | \$502.00                         | e[]•                                           | Borrower                                  | 10 R   |
| Documents                              | Title - Title Search                                                    | \$1,261.00                       | 4[]4                                           | Borrower                                  | 19 R   |
| Disclosure Forms                       | E . TAXES AND OTHER GO                                                  |                                  |                                                |                                           |        |
| Loan Quotes                            | Recording Fees Cash from Bo                                             | prrower : \$211,876.26 Save Chan | ges 🛃 IFW                                      | ⊚ LE                                      |        |
| J Audit & Dates                        | Recording Fee                                                           | \$200.00                         | 4  +                                           | Borrower                                  | 0      |
|                                        |                                                                         |                                  |                                                |                                           |        |

And save any changes you make down here.

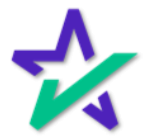

## Disclosing Through DocMagic

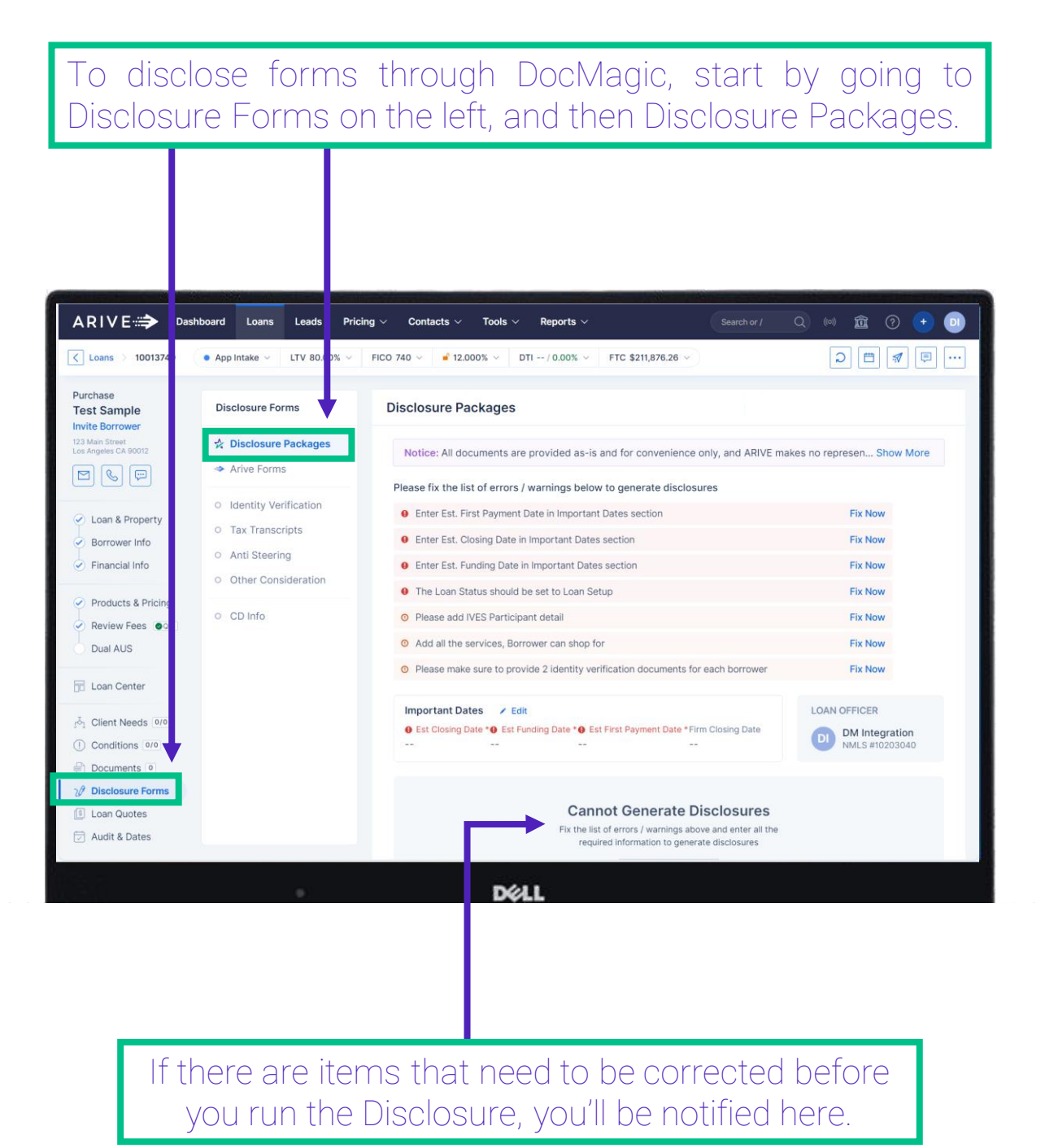

-

## Disclosing Through DocMagic

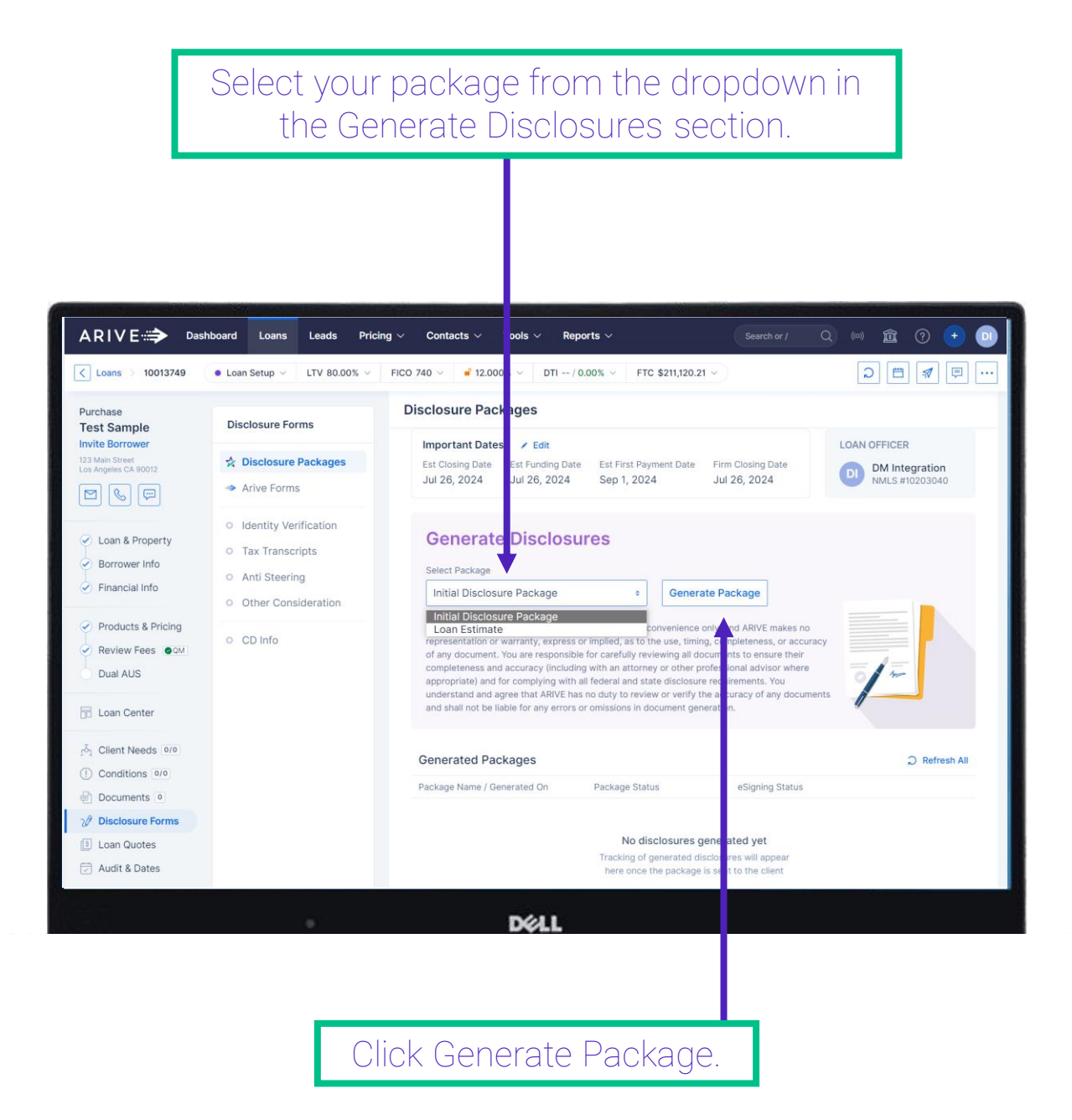

Note: Please note that your options may be limited, as Arive requires you to proceed in order. Since we have not processed an Initial Disclosure, the Closing Disclosure is not available.

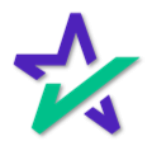

### Select Loan Product

# Select a Loan Product and then click Continue to Audit. The Continue to Audit button will be greyed out if nothing is chosen.

| Select oan Pro | duct<br>age > ALL FIXED | LOANS                                                      |                                                               | All Loan Programs | Continue to  | Audit 🖃   | × |
|----------------|-------------------------|------------------------------------------------------------|---------------------------------------------------------------|-------------------|--------------|-----------|---|
| Selec Product  | Code                    | Description                                                | Lender                                                        |                   | Loan Type    | Rate Type |   |
| Sect           | AHMC_CONV               | ALL FIXED LOANS - AMERIHOME                                | AMERIHOME MORTGAGE COMPANY, LLC,<br>LIMITED LIABILITY COMPANY | A DELAWARE        | Conventional | FixedRate |   |
| Sect           | FSSB_F                  | FIXED RATE - FLAGSTAR                                      | FLAGSTAR BANK, N.A.                                           |                   | Conventional | FixedRate |   |
| Sect           | HS_FR30CTP              | FIXED RATE 30 YEAR HOMESTYLE<br>CONSTRUCTION TO PERM       | HOMESTYLE CONSTRUCTION TO PERM A<br>STRAIGHT CONSTRUCTION     | ND GENERIC        | Conventional | FixedRate |   |
| Sect           | HS_FRCON                | FIXED RATE STRAIGHT CONSTRUCTION                           | HOMESTYLE CONSTRUCTION TO PERM A<br>STRAIGHT CONSTRUCTION     | ND GENERIC        | Conventional | FixedRate |   |
| Sect           | NP_FSP30F               | FLEX SELECT PRIME 30YR FIXED - NON QM - NON QM FUNDING LLC | NQM FUNDING, LLC                                              |                   | Conventional | FixedRate |   |
| Sect           | PMLS_CONF               | CONFORMING FIXED RATE - PENNYMAC                           | PENNYMAC LOAN SERVICES, LLC                                   |                   | Conventional | FixedRate |   |
| Sect           | SM9_CONV                | ALL FIXED LOANS - SUNWEST                                  | SUN WEST MORTGAGE COMPANY, INC.                               |                   | Conventional | FixedRate |   |
| Suct           | UW2_CONV                | ALL FIXED RATE LOANS - UNITED WHOLESALE MORTGAGE           | UNITED WHOLESALE MORTGAGE, LLC                                |                   | Conventional | FixedRate |   |
| ✓ Selected     | DSI_CONV                | ALL FIXED LOANS                                            | Generic                                                       |                   | Conventional | FixedRate |   |
| Select         | DSI_FCTP                | FIXED CONSTRUCTION TO PERM                                 | Generic                                                       |                   | Conventional | FixedRate |   |
| Select         | DSI_TX6                 | TEXAS CASH OUT FIXED RATE 1ST LIEN                         | Generic                                                       |                   | Conventional | FixedRate |   |
|                |                         |                                                            |                                                               |                   |              |           |   |

DELL

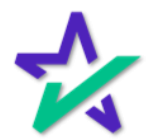

### Audit Findings

DocMagic's compliance engine audits the file and returns a list of Warnings and Fatals. You may proceed with Warnings but a Fatal is a hard stop.

| ÷ | Audit Fil dings | FIXED LOANS / Change Product                                                                                                    | Re-Audit Ge       | enerate Doc Package |
|---|-----------------|----------------------------------------------------------------------------------------------------|-------------------|---------------------|
|   | Туре            | Message                                                                                                    | Audit Class       | Action              |
|   | ① Warning       | Intent to service or transfer service indicator is blank.                                                                                                    | TRID              |                     |
|   | Warning         | Borrower cannot sign loan documents until 08/02/2024, the date which is at least<br>seven business days after the initial disclosure delivery date of 07/25/2024 | Federal-TRID      |                     |
|   | Warning         | Only escrowed items included in Estimated Taxes, Insurance, and Assessments.<br>Ensure all mortgage-related obligations are entered.                             | Federal-TRID      | Fix Now             |
|   | O Warning       | No Owner's Title Insurance Fee (OC) detected                                                                                                    | Federal-RESPA     | Fix Now             |
|   | ① Warning       | No Lender's Title Insurance Fee (LC) detected                                                                                                    | Federal-RESPA     | Fix Now             |
|   | ① Warning       | This Ioan is a California Higher-Priced Mortgage Loan ("CA HPML") (CA Fin. Code Sections 4995-4995.6).                                                           | HighCost-HPML     |                     |
|   | ① Warning       | Rate lock date is missing; Defaulted to the Document Date of 07/25/2024 to run the CA HPML audit.                                                                | HighCost-HPML     | Fix Now             |
|   | ① Warning       | The Impound Account's Low Balance of \$4,671.15 exceeds the Cushion of \$2,555.16                                                                                | DataValidation    | Fix Now             |
|   | ① Warning       | Mortgage Broker is missing License ID.                                                                                                    | DataValidation    | Fix Now             |
|   | ① Warning       | No settlement agent found.                                                                                                    | DataValidation    | Fix Now             |
|   | ① Warning       | No Transfer Taxes found                                                                                                    | DataValidation    | Fix Now             |
|   | Warning         | No rate available thru time or time zone entered.                                                                                                    | DataValidation    | Fix Now             |
|   | ① Warning       | Seller information is missing the following: Name. Street. City. State. Zip.                                                                                     | DataValidation    | Fix Now             |
|   | ① Warning       | Impound Account Low Balance (4671.15) not equal to Cushion (2555.16).                                                                                            | DataValidation    | Fix Now             |
|   | ① Warning       | This loan does not meet the Qualified Mortgage General guidelines.                                                                                               | AbilityToRepay-QM |                     |
|   |                 | Déll                                                                                                    |                   |                     |

No fatal errors were found in this file, so we may proceed with generating the document package.

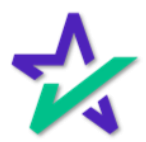

## Generate Docs

### Click Confirm Generate in the window that appears.

| ← AL<br>Init | udit Findings<br>tial Disclosure Package ALL | FIXED LOANS                         | Change Product                                                                                                    |         |         | Re-Audit | Generate Doc Package | G | × |
|--------------|----------------------------------------------|-------------------------------------|----------------------------------------------------------------------------------------------------|---------|---------|----------|----------------------|---|---|
| Ту           | npe                                          | Message                             |                                                                                                    | Aud Cl  | lass    |          | Action               |   |   |
| 0            | ) Warning                                    | Intent to service                   | or transfer service indicator is blank.                                                                                        | TRI     |         |          |                      |   |   |
| 0            | ) Warning                                    | Borrower cannol<br>seven business   | sign loan documents until 08/02/2024, the date which is at least days after the initial disclosure delivery date of 07/25/2024 | Fed ra  | al-TRI  | D        |                      |   |   |
| 0            | ) Warning                                    | Only escrowed i<br>Ensure all mortg | tems included in Estimated Taxes, Insurance, and Assessments.<br>age-related obligations are entered.                          | Fed ra  | al-TRI  | C        | Fix Now              |   |   |
| 0            | ) Warning                                    | No Owner's Title                    | Insurance Fee (OC) detected                                                                                                    | Fed     | al-RES  | SPA .    | Fix Now              |   |   |
| 0            | ) Warning                                    | No Lender's Ti                      | Generating Doc Package                                                                                                    | Т       | ×       | PA       | Fix Now              |   |   |
| 0            | ) Warning                                    | This loan is a C<br>Sections 4995   | This will create the Document Package from the document package                                                                | ae.     |         | PML      |                      |   |   |
| 0            | ) Warning                                    | Rate lock date<br>the CA HPML       | provider DocMagic and you will be charged based on your agreed<br>This action cannot be reversed.                              | ement.  |         | PML      | Fix Now              |   |   |
| 0            | ) Warning                                    | The Impound /<br>\$2,555.16         | Cancel Confirm                                                                                                    | Generat | е       | on       | Fix Now              |   |   |
| 0            | ) Warning                                    | Mortgage Broke                      | r is missing License ID.                                                                                                    | DataVa  | alidati | on       | Fix Now              |   |   |
| 0            | ) Warning                                    | No settlement a                     | gent found.                                                                                                    | DataVa  | alidati | on       | Fix Now              |   |   |
| 0            | ) Warning                                    | No Transfer Tax                     | es found                                                                                                    | DataVa  | alidati | on       | Fix Now              |   |   |
| 0            | ) Warning                                    | No rate available                   | thru time or time zone entered.                                                                                                | DataVa  | alidati | on       | Fix Now              |   |   |
| 0            | ) Warning                                    | Seller informatio                   | n is missing the following: Name, Street, City, State, Zip,                                                                    | DataVa  | alidati | on       | Fix Now              |   |   |
| 0            | ) Warning                                    | Impound Accourt                     | t Low Balance (4671.15) not equal to Cushion (2555.16).                                                                        | DataVa  | alidati | on       | Fix Now              |   |   |
| 0            | ) Warning                                    | This loan does n                    | ot meet the Qualified Mortgage General guidelines.                                                                             | Ability | ToRep   | bay-QM   |                      |   |   |
|              |                                              |                                     |                                                                                                    |         |         |          |                      |   |   |

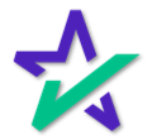

### Generate Docs

The document package will be generated. You have the option to download the package, send it out for eSign, or exit out and come back to it later.

| ← Initial Disclosure Package                                            |                              |                                        | ے Download Send for eSigning                |
|-------------------------------------------------------------------------|------------------------------|----------------------------------------|---------------------------------------------|
| 24 Documents                                                            |                              |                                        |                                             |
| Loan Detail Report.pdf                                                  | Â                            | Loan Detail Report                     | 🛠 DocMagic                                  |
| California Acknowledgment of Receipt                                    | of Loan Estimate.pdf         | Loan Number: 10013749 Fil              | le ID: 10013749-UAT                         |
| Uniform Residential Loan Application.p                                  | df                           | Borrower Name: Test Sample CI          | Ilent Number: 100SRAVERT<br>07/25/2024      |
| Uniform Residential Loan Application -<br>Information.pdf               | Send for eSigning            |                                        | ×                                           |
| Additional Details for Services You Car                                 | Expected Recipients          |                                        |                                             |
| Settlement Services Provider List.pdf                                   | Test Sample                  | DM Integration                         | #: 22222224072437492                        |
| Authorization for the Social Security A<br>Release SSN Verification.pdf | Attached Document            |                                        | ation Type: Broker                          |
| Borrower's Certification, Authorization                                 | 🛃 Initial Disclosure Package | pdf                                    |                                             |
| California Automated Valuation Model                                    |                              |                                        | -Disc Method:                               |
| California Copies of Signed Documents                                   |                              | Cancel Send for of                     | -Disc Recv. Date:                           |
| California Fair Lending Notice.pdf                                      |                              | Rate Lock Date: Rate Avail, Through:   | Lock Prior to Close:                        |
| California Financing Law Statement of                                   | Loan.pdf                     | Rate Lock Days: 30 days Time:          | Last Disclosed APR:                         |
| California Loan Brokerage Agreement.                                    | odf                          | BORROWERS/SELLERS BORROWERS            |                                             |
| Fair Lending Notice.pdf                                                 |                              | Borrower Name: Test Sample             |                                             |
| Federal Equal Credit Opportunity Act N                                  | lotice (ECOA).pdf            | Borrower Type: Individual Phone: M     | labile: (555)555-5555<br>ome: (555)555-5555 |
| Housing Counselors Near You.pdf                                         |                              | SSN: XOX-XX-0000 Email: at<br>Vesting: | and Bidocmagic.com                          |
|                                                                         |                              | DØLL                                   | The Adding                                  |

If you select Send for eSigning, this confirmation window will appear. Verify that the information is correct and select Send for Signing if the package is ready to be signed by the borrower.

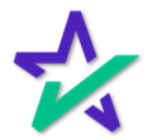

### Generate Docs

You'll receive this message if your eSign request has been initiated successfully.

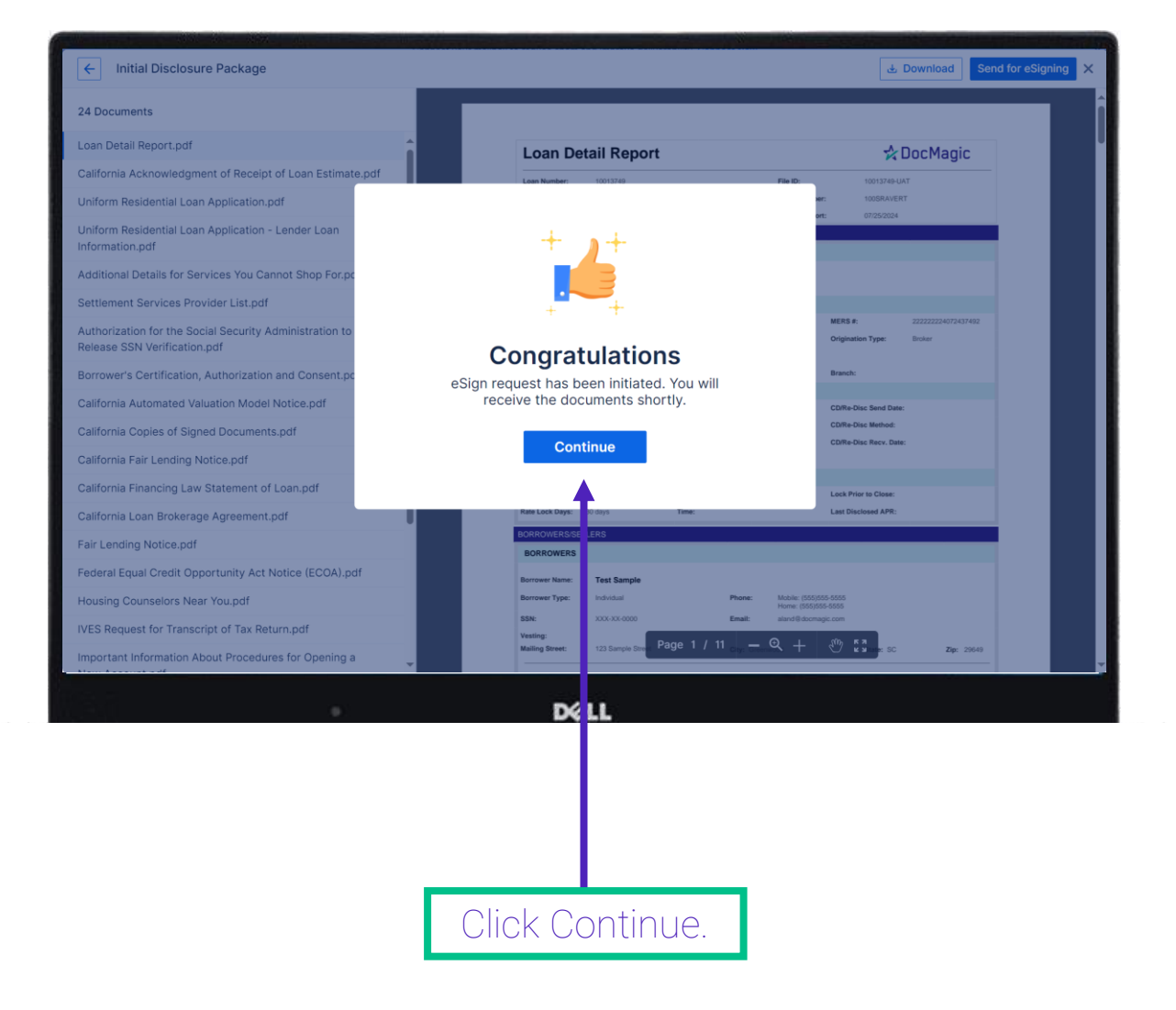

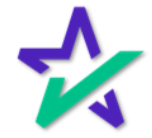

### Generated Packages

Once you exit the preview of the package, you'll be back on this page. Your Generated Packages will appear down here. If the package has not been sent for signature, you can initiate that here by clicking "Send Now".

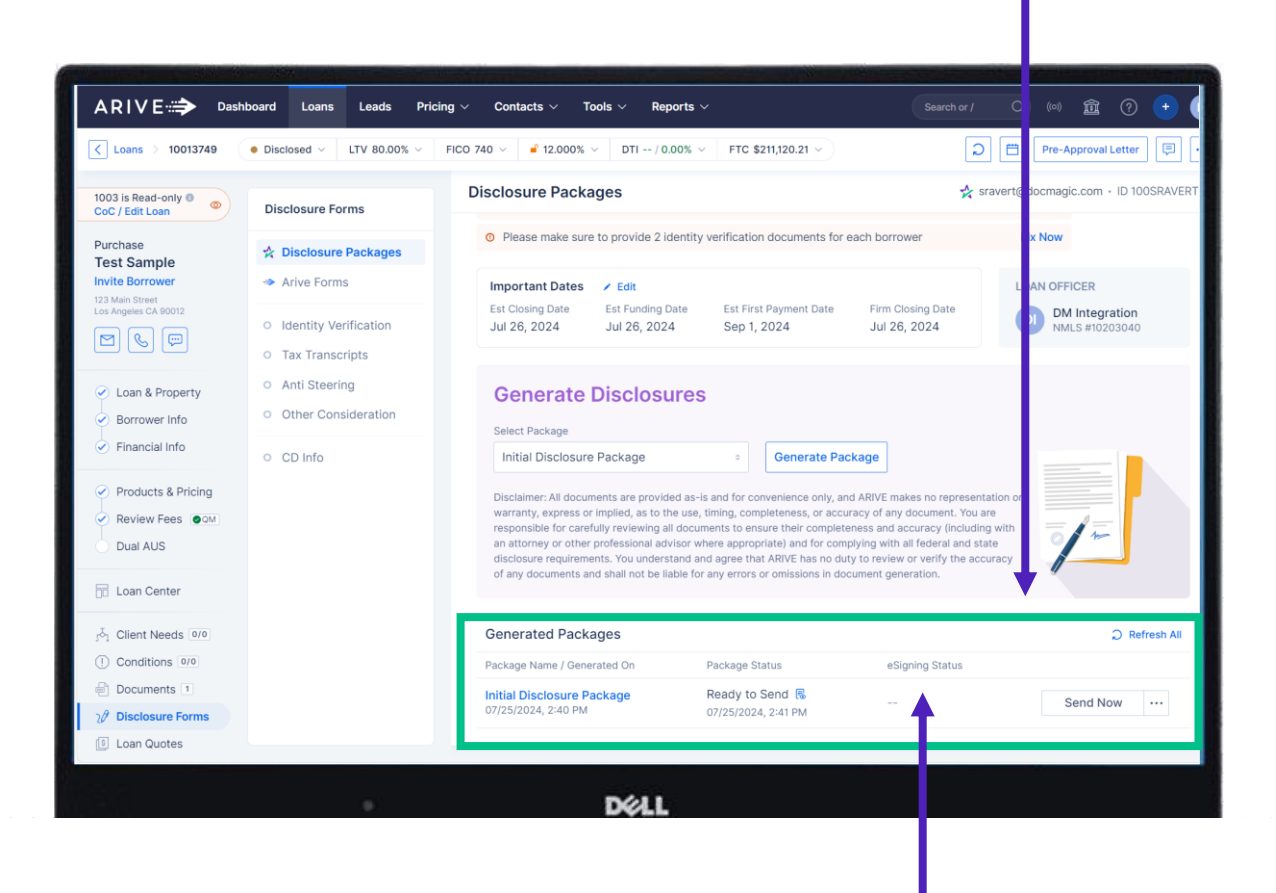

You can also view the eSign status of each package .

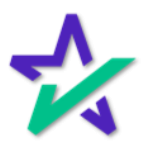

### Generated Packages

# The Package Status and eSigning Status will change as participants complete their portions of the package.

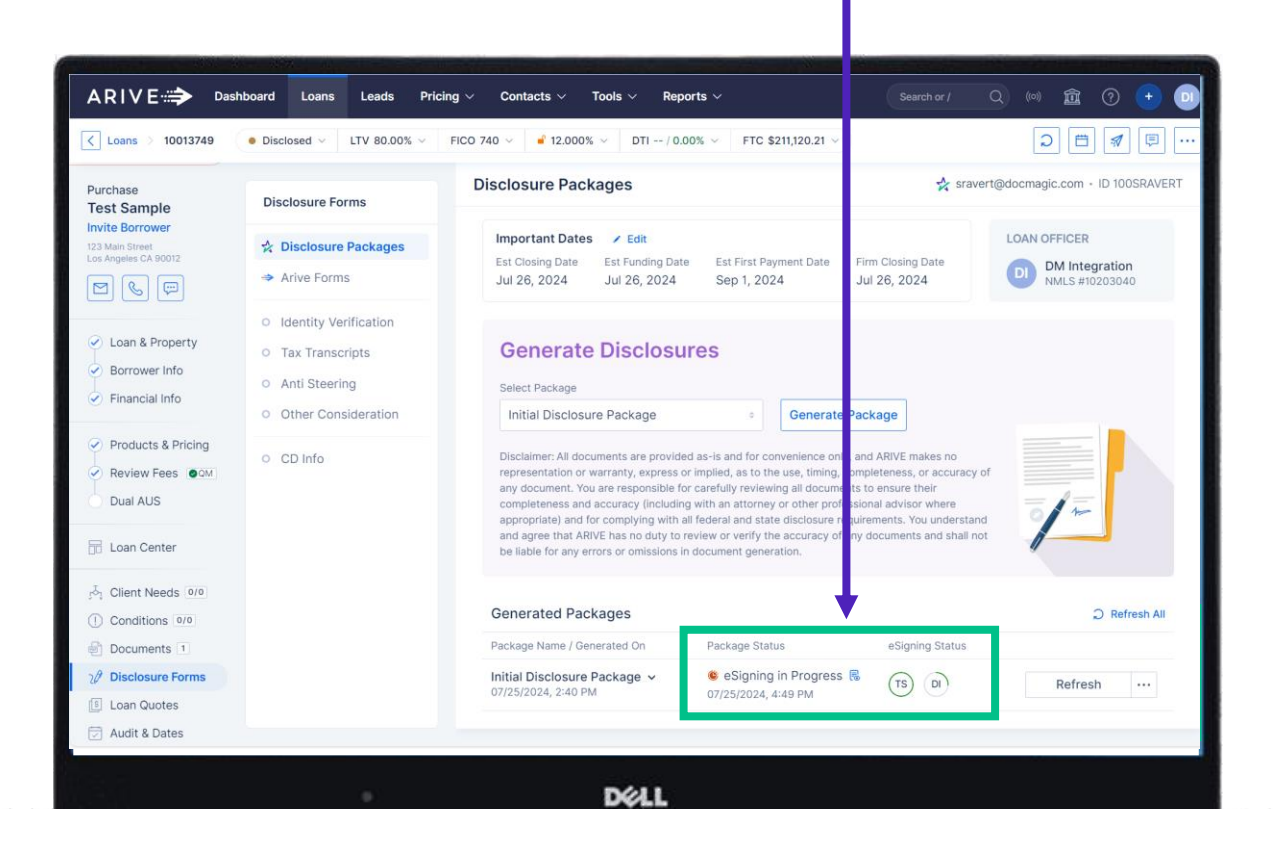

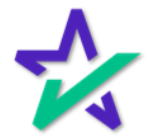

### Documents

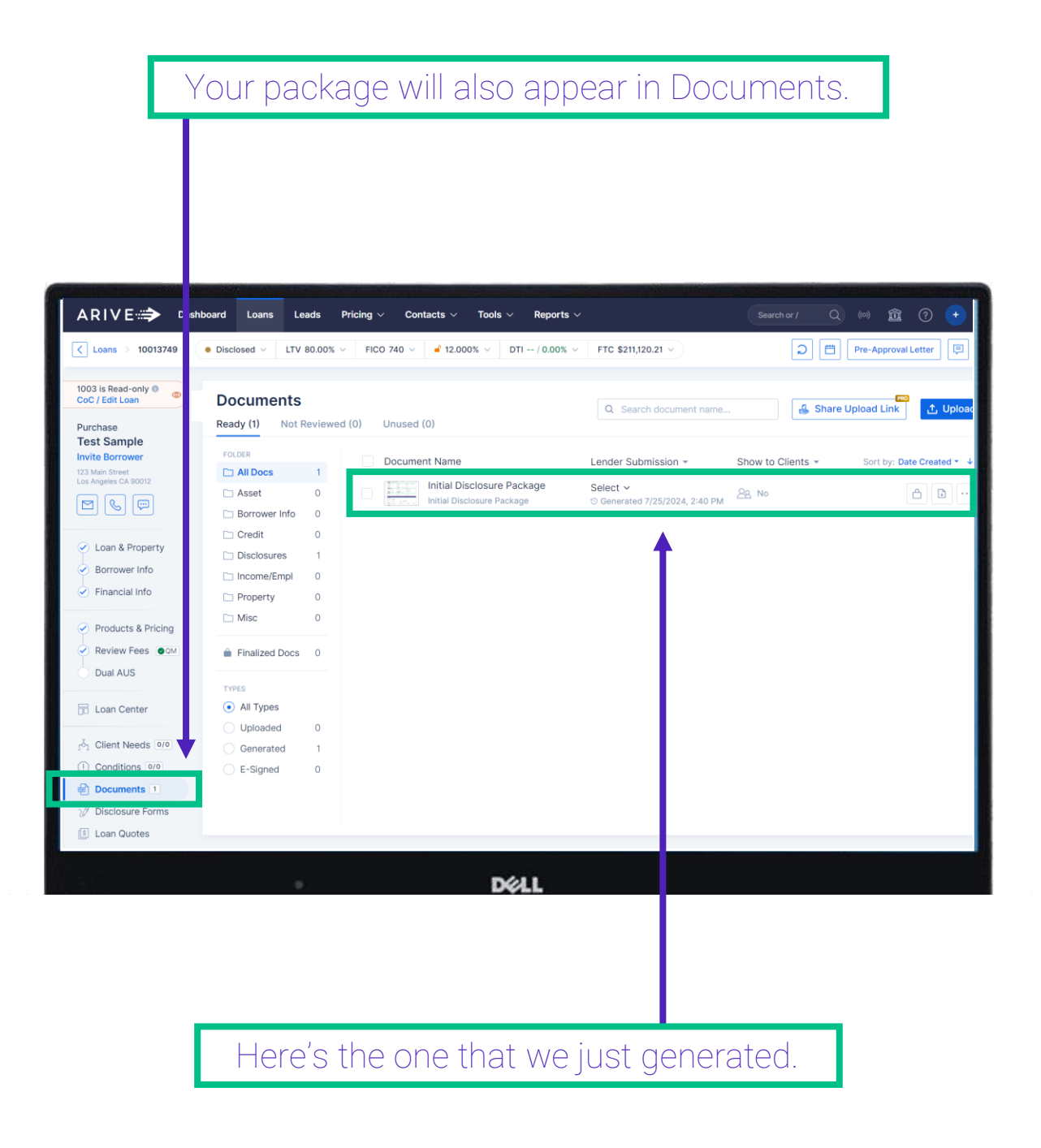

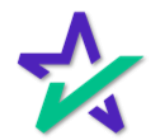

## DocMagic eSign Experience

Once you hit that Send for eSigning button mentioned previously, the package will be sent out for eSign and the eSign experience will kick off for the borrower.

| A DocMagic                                                                                                    |                               |  |
|----------------------------------------------------------------------------------------------------|-------------------------------|--|
| Welcome <b>Test Sample</b><br>To begin the review and signing o                                                                                                    | !<br>f your documents, please |  |
| complete the following information to the following complete the following information to the following the following the follow | n.                            |  |
| Enter Viewing Code                                                                                                    | 4154                          |  |
| I have read & agree to the est<br>in its entirety.                                                                                                    | ign Disclosure and consent    |  |
| Get Sta                                                                                                    | ted                           |  |
|                                                                                                    |                               |  |
|                                                                                                    | u                             |  |

There, they'll complete the signing and click Done.

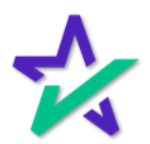

## Product Training Page

A video and guidebook of the borrower's eSign experience can be found on DocMagic's Product Training Page on DocMagic.com.

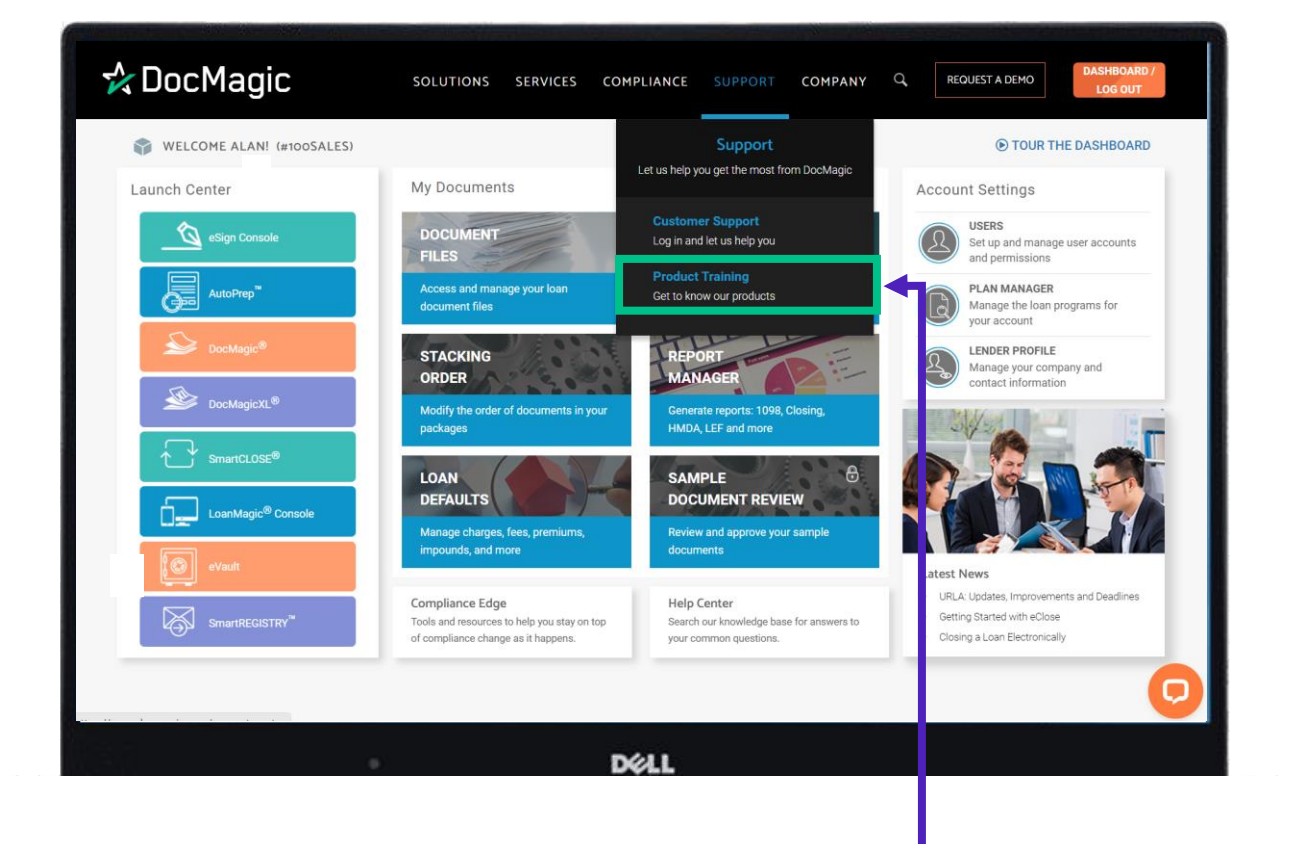

Start by going to the Dashboard, then Support and Product Training from the dropdown. Select Total eClose, then click Borrowers.

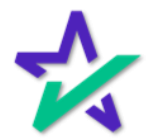

Approved w/ Conditions

Before you can run Closing Disclosures, your loan must be in the "Approved w/ Conditions" status. Go to the Loan Center section from the left column, and then click "Approved w/ Conditions".

| Qualifying information pending                     |                   |              | -                | Non-                        | Statement of the statement of the     |           |
|----------------------------------------------------|-------------------|--------------|------------------|-----------------------------|---------------------------------------|-----------|
| ✓ Borrower's Name  ✓ Borrower's Income  ✓ Borrower | r's SSN           | ols 🗸 Report | s v              |                             | Search or / Q (ioi) 🏫                 |           |
| ✓ Subject Property Address ✓ Purchase Price ✓ Los  | in Amount         |              |                  |                             |                                       |           |
| Lender * Product                                   |                   | - / 0.00% ∨  | FTC \$211,120.21 | ≥ ♦                         | Pre-Approval L                        | .etter    |
| Chase                                              | xed $\circ$       | o UW         | Approved w       | v/ Conditions Re-: ibi      | mittal CLEAR TO CLOSE $\rightarrow$   | Actions   |
| Lender Loan Number *                               |                   | Move lo      | an to Approve    | d w/ Conditions Status      |                                       |           |
| 123456789                                          |                   |              |                  | Londor / Product I          |                                       | 0 Ec      |
| Anneural uni Constituene Date #                    |                   | Date         | Notes            |                             | 30 YEAR Fixed                         |           |
| Approved w/ Conditions Date *                      |                   |              |                  | (Manual)                    | Rate / APR 12.000%                    | · 12.045% |
| 0//26/2024                                         |                   |              |                  | Lender Loan #               | Final Points \$0.00                   |           |
| Submitted to UW Date *                             | Today's date      |              |                  | Register Manually           | Total Broker Comp · Lender            | Paid      |
| 07/26/2024                                         | =                 |              |                  |                             | Rate Not Locked 🗈 Lock Hate           |           |
|                                                    | To day to data    |              |                  | File Contacts (1)           | 🎯 Loan Team 🛛 🕞 Business              | Contact   |
| TP Date *                                          | Today's date      | d .          |                  | Name F                      | Role Contact Info                     |           |
| 07/26/2024                                         |                   | d            |                  | DM Integration              | .oan Officer 🖂 🚱 💮                    |           |
| Qualification Date                                 | Today's date      |              |                  |                             |                                       |           |
| MM/DD/YYYY                                         | =                 |              |                  | Setup Info                  |                                       | ⊘ Ec      |
| Send notifications to the loan contacts            | Change Recipients |              |                  | Appraisal Contingency       | Loan Contingency                      |           |
| Name Role Er                                       | nail SMS          |              |                  |                             |                                       |           |
| No Contact Found                                   |                   | Invitation   |                  | Funding Date<br>Jul 26 2024 | Estimated Closing Date<br>Jul 26 2024 |           |
|                                                    |                   |              |                  | Lead Source                 | Lead Provided Pr                      |           |
| Loan Notes                                         |                   |              |                  |                             |                                       |           |
|                                                    |                   |              |                  |                             |                                       |           |
| Cancel                                             | Save & Continue   | it / Max LTV |                  |                             |                                       |           |
| Max Total Monthly Payment                          | Max DTL 0         |              |                  |                             |                                       |           |
| nox retainisting r symon                           | inde bit 0        |              | -                |                             |                                       |           |

Enter the required information that appears in this window, then click Save & Continue.

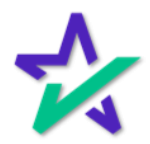

## COC/Edit Loan

| Ne                                                                                                    | xt, click on "COC / Edit Loa                                                                                                    | an" in the top                                        | ) left.                                                                                                    |
|----------------------------------------------------------------------------------------------------|----------------------------------------------------------------------------------------------------|-------------------------------------------------------|----------------------------------------------------------------------------------------------------|
| ARIVE                                                                                                    | Doard         Leads         Pricing ∨         Contacts ∨         Tools ∨         Reports ∨           Approved w/ Conditions ∨         LTV 80.00% ∨         FICO 740 ∨         If 12.000% ∨         DTI ~ | /0.00% ∨ FTC \$211,120.21 ∨                           | arch or / Q (10) 🙀 ? + D<br>D 🛱 Pre-Approval Letter 📮 •••                                                                                                    |
| 1003 is Read-only  CoC / Edit Loan  Purchase Test Sample                                                                                                    | Loan & Property Info Conforming                                                                                                    |                                                       | Order Credit     Second Second Seco |
| Invite Borrower<br>123 Main Street<br>Los Angeles CA 90012                                                                                                  | Edit Loan                                                                                                    |                                                       | × • Preview                                                                                                    |
| Loan & Property     Borrower Info     Financial Info                                                                                                    | Select the option for editing the loan Change of Circumstance Note: The Loan team will be notified once you sta                                                                                          | Edit without CoC                                      | WLUE MONTHLY<br>\$7,884.83<br>\$<br>Appr • \$279.47<br>Appr • \$0.00                                                                                                    |
| Products & Pricing<br>Review Fees OM<br>Dual AUS                                                                                                    | Hote. The Loan team will be notified once you sta                                                                                                    | Cancel Start Ed                                       | Appr • \$998.11<br>\$0.00<br>\$0 \$0.00<br>\$0 \$0.00                                                                                                    |
| <ul> <li>client Needs 0/0</li> <li>Conditions 0/0</li> <li>Documents 1</li> <li>Disclosure Forms</li> <li>Loan Quotes</li> <li>Audit &amp; Dates</li> </ul> | Subordinate Liens           LTV         80.00%         CLTV         80.00%         HCLTV         80.00%           Amortization Type         Fixed                                                        | Purchase Credit :<br>CREDIT TYPE SOURCE TYP<br>No rec | + Add PE AMOUNT cords found                                                                                                    |
|                                                                                                    | • DØLL                                                                                                    |                                                       |                                                                                                    |
|                                                                                                    | In the window that appe without CoC" and then                                                                                                    | ars, select "E<br>Start Editing                       | Edit<br>g.                                                                                                    |

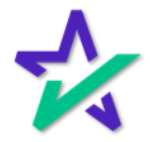

## Review Fees

|                                        | Go              | to                       | the "Revie                      | w Fees" t                  | ab to :         | add c            | or edit                                   | any fee      | es.           |     |
|----------------------------------------|-----------------|--------------------------|---------------------------------|----------------------------|-----------------|------------------|-------------------------------------------|--------------|---------------|-----|
| ARIVE≝                                 | titalia<br>⇒ Da | 1board                   | Loans Leads Pricing ∽           | Contacts ∨ Tools ∨         | Reports V       |                  | Sea                                       | rehor/ Q (m) | Î. (?)        | • 0 |
| C Loans > 10                           | 013749          | <ul> <li>Appr</li> </ul> | oved w/ Conditions V LTV 80.00% | ✓ FICO 740 ✓ ■ 12.0009     | % ~ DTI / 0.009 | 6 V FTC \$211,12 | 20.21 ~                                   | D 🛱 Pre-App  | proval Letter |     |
| Editing in Progres<br>Finish Editing   | ss 🧷            | Re                       | view Fees 🕼 Smart Fees          | O QM Passed                | Rate /<br>0.00  | Final Points     | Est Closing Date Est<br>Jul 26, 2024 ~ Ju | Funding Date | M Test 🗸 🗸    |     |
| Purchase                               |                 | Fees                     | Collapse                        |                            | At Closing      | Before Closir    | Paid By                                   |              |               |     |
| Invite Borrower                        |                 | -                        | A . ORIGINATION CHARGES         |                            | \$9             | 95.00            |                                           |              |               |     |
| 123 Main Street<br>Los Angeles CA 9001 | 2               | APR                      | % of Loan Amount (Points)       |                            |                 |                  |                                           |              | 3             |     |
|                                        | ล               | APR                      | Underwriting Fee                |                            | \$995.00        |                  | He Borrow                                 | wer          | 0             | R   |
|                                        | 5               | •                        | B. SERVICES BORROWER DID        | IOT SHOP FOR               | \$8             | 93.00            |                                           |              |               |     |
| 🖉 Loan & Prop                          | erty            |                          | Appraisal Fee                   |                            | \$595.00        |                  | He Borro                                  | wer          | 0             | R   |
| Borrower Inf                           | fo              |                          | Credit Report Fee               |                            | \$25.00         |                  | +li→ Borrov                               | wer          | 0             | R   |
| Einangial Infe                         |                 | APR                      | Flood Certificate Fee           |                            | \$8.00          |                  | - H→ Borrow                               | wer          | 0             | R   |
| Financial Inte                         | ° 🔹             | 7                        | Tax Monitoring Fee              |                            | \$75.00         |                  | He Borrow                                 | wer          | 3             | R   |
| Products & F                           | Pricina         | APR                      | Tax Service Fee                 |                            | \$80.00         |                  | He Borrow                                 | wer          | 3             | R   |
| Review Fees                            | s @QM           |                          | Tax Status Research Fee         |                            | \$110.00        |                  | He Borrow                                 | wer          | 3             | R   |
| Dual AUS                               |                 | •                        | C . SERVICES BORROWER DID       | HOP FOR                    | \$4,            | 863.00           |                                           |              |               |     |
|                                        |                 | -                        | Title Escrow/Settlement Fee     |                            | \$2,400.00      |                  | He Borro                                  | wer          | 0             | R   |
| 📅 Loan Center                          | r               |                          | Title - Insurance Binder        |                            | \$700.00        |                  | He Borro                                  | wer          | 0             | R   |
|                                        |                 |                          | Title - Settlement Agent Fee    |                            | \$502.00        |                  | He Borro                                  | wer          | 0             | R   |
| ্ট্র Client Needs                      | S 0/0           |                          | Title - Title Search            |                            | \$1,261.00      |                  | He Borrow                                 | wer          | 0             | R   |
| ① Conditions                           | 0/0             | -                        | E. TAXES AND OTHER GOVERN       | MENT FEES                  | \$2             | 00.00            |                                           |              | 5             |     |
| Documents                              | 1               |                          | Recording Fees                  |                            | <b>V</b> 1      |                  |                                           |              |               |     |
| Disclosure F                           | orms            |                          | Recording Fee                   |                            | \$200.00        |                  | ella Borros                               | wer          | 0             |     |
| Loan Quotes                            | S               |                          | Transfer Taxes                  |                            | \$200.00        |                  | Silv DOITO                                |              | 9             |     |
| 🗁 Audit & Date                         | es              |                          | Transfor Tayos                  | Cash from Borrower : \$211 | .120.22 Save Ch | anges .↓         | IFW © CD                                  |              | 9             |     |
|                                        |                 |                          |                                 |                            | 1               |                  |                                           |              |               |     |

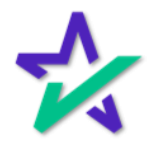

## Back to Disclosure Forms

| Ы                                                                                                    | Go to Dis                                                                                                    | closure Forms, and then CD Info.                                                                                                    |
|----------------------------------------------------------------------------------------------------|----------------------------------------------------------------------------------------------------|----------------------------------------------------------------------------------------------------|
|                                                                                                    |                                                                                                    |                                                                                                    |
| ARIV                                                                                                    | nboard Loans Le ds Pr                                                                                                    | cing × Contacts × Tools × Reports × Search or / Q (**) 🟦 ⑦ + DI                                                                                                    |
| Editing in Progress<br>Finish Editin                                                                                                    | Disclosure Forms                                                                                                    | CD Info                                                                                                    |
| Purchase<br>Test Sam le<br>Invite Borro er<br>123 Main Sere<br>Los Angeles Ch Korro<br>Control Charles<br>Control Charles<br>Charles<br>Charles<br>Ch | <ul> <li>Disclosure Pack ges</li> <li>Arive Forms</li> <li>Identity Verificat on</li> <li>Tax Transcripts</li> <li>Anti Steering</li> <li>Other Consideration</li> </ul> | Business Contacts + New Contact   Real Estate Agent Both Buyer and Seller Agents are same   Buyer Seller   © ©   Settlement Agent ©   Closing Agent / Attorney / Escrow Agent / Title Agent ©   Cualified Mortgage Exemption Type   General © |
| Decumente Li     Disclosure Forms     Loan Quotes     Audit & Dates                                                                                                    |                                                                                                    | Additional Property Details Inspection Type Valuation Method Type Valuation Form Type                                                                                                    |
|                                                                                                    |                                                                                                    | DØLL                                                                                                    |

Add your Business Contacts.

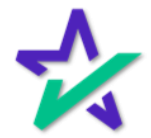

## **Business Contacts**

|                                                                                                    | As a rer<br>manage                                                              | minder, yo<br>your busin                              | u can upda<br>ess contacts                          | te and<br>s here.   |                     |
|----------------------------------------------------------------------------------------------------|---------------------------------------------------------------------------------|-------------------------------------------------------|-----------------------------------------------------|---------------------|---------------------|
| ARIVE> Dashbo                                                                                           | ard Loans Leads Pricin                                                          | ng ∨ Contacts ∨ T ols ∨                               | Reports ~                                           | Search or /         | Q. 📖 🏦 (?) 💽        |
| C Loans > 10013749                                                                                      | Approved w/ Conditions V LTV &                                                  | 80.00% Borrowers 2.00<br>Business Contacts            | 00% V DTI / 0.00% V FTC \$211,120                   | 21 v D              | Pre-Approval Letter |
| Princhase<br>Purchase<br>Test Sample<br>Invite Borrower<br>123 Main Street<br>Los Angeles CA 90012<br>P | Disclosure Forms     Arive Forms     Identity Verification     Tax Transcripts  | Business Contacts Real Estate Agent Buyer             | + New Contact<br>h Buyer and Seller Agents are same | 0                   |                     |
| Loan & Property     Borrower Info     Financial Info                                                    | <ul> <li>Anti Steering</li> <li>Other Consideration</li> <li>CD Info</li> </ul> | Settlement Agent<br>Closing Agent / Attorney / Escrov | ≎<br>v Agent / Title Agent                          | •<br>•              |                     |
| Products & Pricing     Review Fees     Dual AUS     Loan Center                                         |                                                                                 | Qualified Mortgage                                    | Exemption Type                                      |                     |                     |
| r <sup>ξ</sup> ₁ Client Needs 0/0<br>① Conditions 0/0<br>@ Documents 1                                  |                                                                                 | General                                               | ***                                                 | ٥                   |                     |
| 20 Disclosure Forms                                                                                     |                                                                                 | Additional Property D                                 | Valuation Method Type                               | Valuation Form Type |                     |

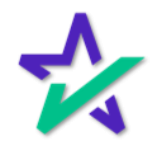

### Disclosure Packages

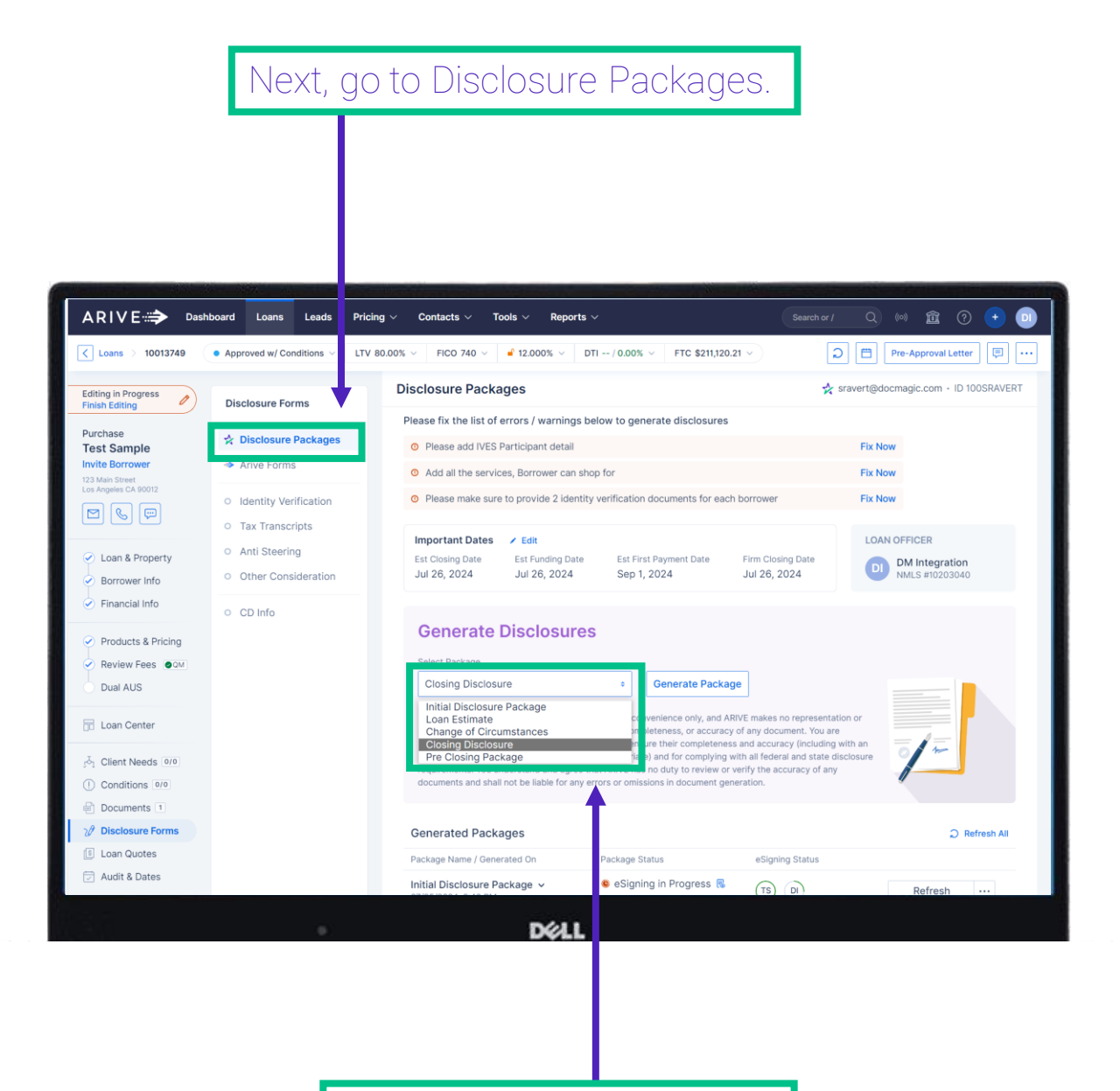

Select Closing Disclosures.

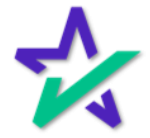

### Generate Package

### Click Generate Package.

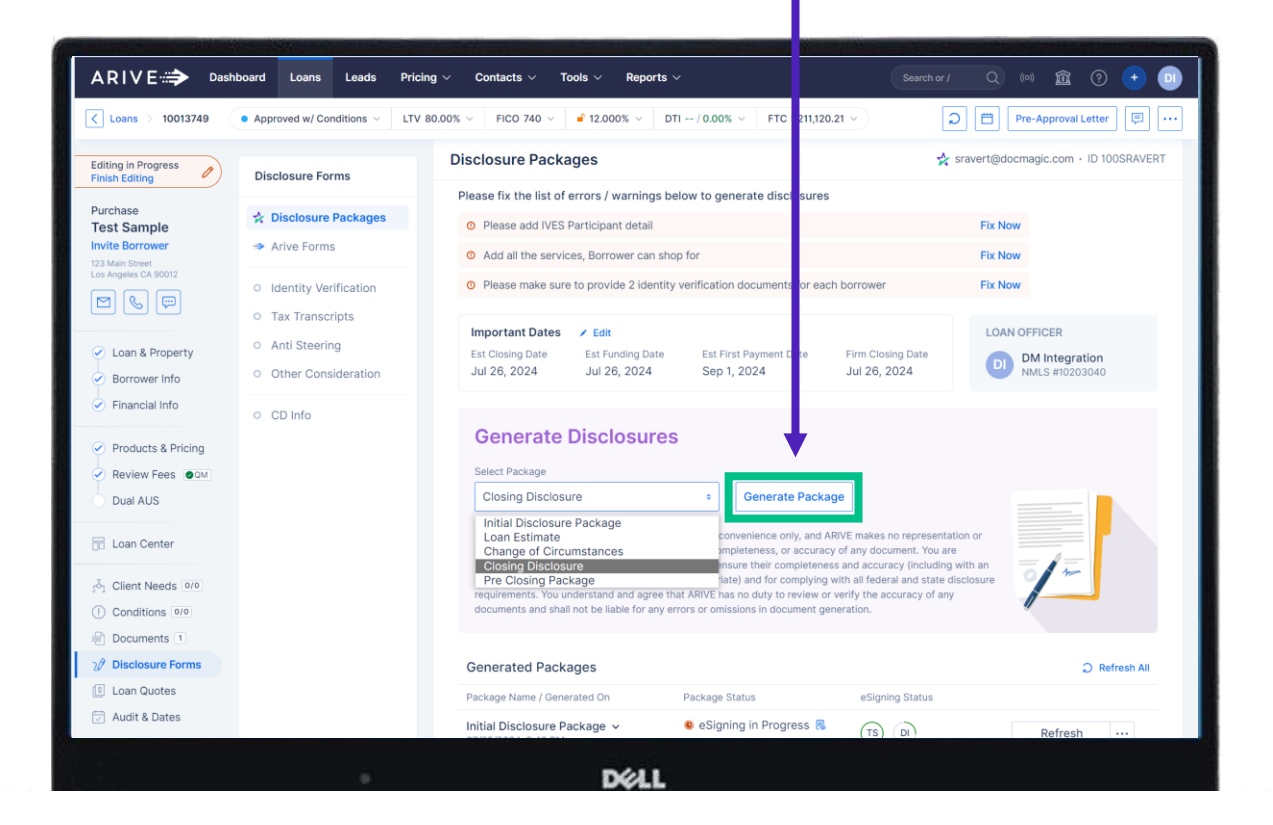

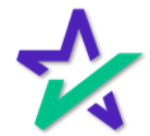

## Confirm

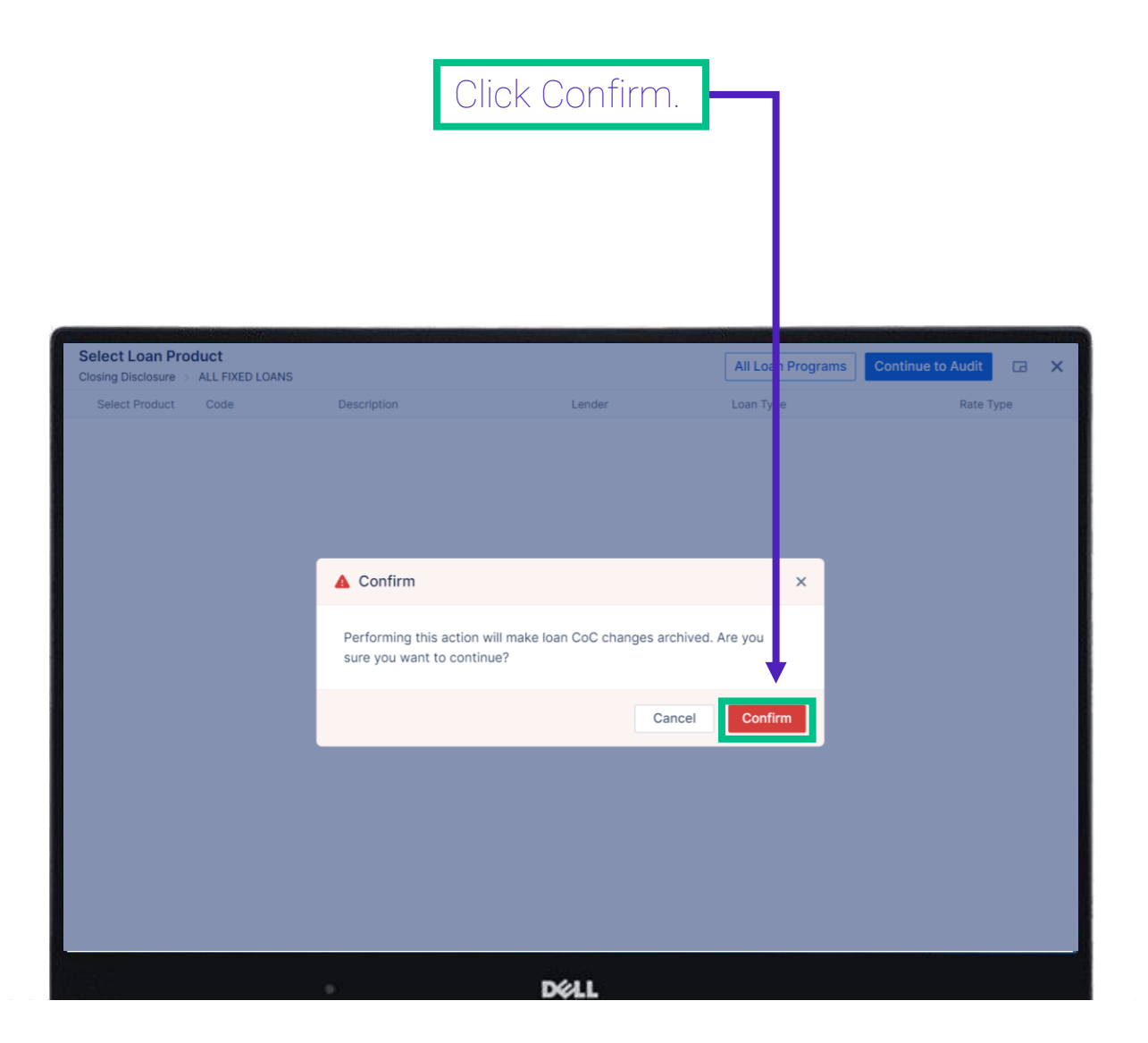

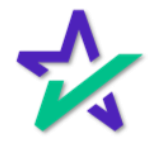

Audit

### Review the audit and click "Generate Doc Package" when ready.

| <b>←</b> | Audit Findings<br>Closing Disclosure > ALL FIXED | LOANS / Change Product                                                                                                    | Re-Audit       | Generate Doc Package | G | × |
|----------|--------------------------------------------------|----------------------------------------------------------------------------------------------------|----------------|----------------------|---|---|
|          | Туре                                             | Message                                                                                                    | Audit Class    | Action               |   |   |
|          | O Warning                                        | Intent to service or transfer service indicator is blank.                                                                                                    | TRID           |                      |   |   |
|          | Warning                                          | Borrower cannot sign loan documents until 08/03/2024, the date which is at least seven<br>business days after the initial disclosure delivery date of 07/26/2024                          | Federal-TRID   |                      |   |   |
|          | O Warning                                        | Loan Estimate must be received before Closing Disclosure may be received by borrower.<br>Closing Disclosure must be received no later than the third business day before<br>consummation. | Federal-TRID   |                      |   |   |
|          | Warning                                          | Only escrowed items included in Estimated Taxes, Insurance, and Assessments. Ensure all<br>mortgage-related obligations are entered.                                                      | Federal-TRID   | Fix Now              |   |   |
|          | ① Warning                                        | No Owner's Title Insurance Fee (OC) detected                                                                                                    | Federal-RESPA  | Fix Now              |   |   |
|          | ① Warning                                        | No Lender's Title Insurance Fee (LC) detected                                                                                                    | Federal-RESPA  | Fix Now              |   |   |
|          | Warning                                          | This loan is a California Higher-Priced Mortgage Loan ("CA HPML") (CA Fin. Code Sections 4995-4995.6).                                                                                    | HighCost-HPML  |                      |   |   |
|          | Warning                                          | Rate lock date is missing; Defaulted to the Document Date of 07/26/2024 to run the CA<br>HPML audit.                                                                                      | HighCost-HPML  | Fix Now              |   |   |
|          | ① Warning                                        | The Impound Account's Low Balance of \$4,671.15 exceeds the Cushion of \$2,555.16                                                                                                    | DataValidation | Fix Now              |   |   |
|          | ① Warning                                        | Mortgage Broker is missing License ID.                                                                                                    | DataValidation | Fix Now              |   |   |
|          | ① Warning                                        | No settlement agent found.                                                                                                    | DataValidation | Fix Now              |   |   |
|          | ① Warning                                        | No Transfer Taxes found                                                                                                    | DataValidation | Fix Now              |   |   |
|          | ① Warning                                        | No rate available thru time or time zone entered.                                                                                                    | DataValidation | Fix Now              |   |   |
|          | ① Warning                                        | Seller information is missing the following: Name. Street. City. State. Zip.                                                                                                    | DataValidation | Fix Now              |   |   |
|          | Warning                                          | Impound Account Low Balance (4671.15) not equal to Cushion (2555.16).                                                                                                    | DataValidation | Fix Now              |   |   |
|          |                                                  |                                                                                                    |                |                      |   |   |

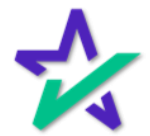

101

## Confirm Generate

## Click "Confirm Generate".

| <b>(</b> | Audit Findings | OANS Z Change Product                                                                                                    | 9             | Re-Audit | Generate Doc Package | × |
|----------|----------------|----------------------------------------------------------------------------------------------------|---------------|----------|----------------------|---|
|          | Туре           | Message                                                                                                    | Audit Class   |          | Action               | * |
|          | Warning        | Intent to service or transfer service indicator is blank.                                                                                                    | TRID          |          |                      |   |
|          | Warning        | Borrower cannot sign loan documents until 08/03/2024, the date which is at least seven business days after the initial disclosure delivery date of 07/26/2024 | Federal-TRI   |          |                      |   |
|          | Warning        | Loan Estimate must be received before Closing Disclosure may be received by borrower. Closing Disclosure must be received no later t                          | Federal-TRI   |          |                      |   |
|          | Warning        | Generating Doc Package<br>Only e<br>Asses                                                                                                    |               | ×        | Fix Now              |   |
|          | ① Warning      | No Ow provider DocMagic and you will be charged based on you                                                                                                  | ur agreement. |          | Fix Now              |   |
|          | ① Warning      | This action cannot be reversed.<br>No Lei                                                                                                    |               | ,        | Fix Now              |   |
|          | Warning        | This Ic<br>(CA Fi                                                                                                    | Confirm Gener | ate      |                      |   |
|          | Warning        | Rate lock date is missing; Defaulted to the Document Date of 07/26/2024 to run the CA HPML audit.                                                             | HighCost-HF   | PML      | Fix Now              |   |
|          | ① Warning      | The Impound Account's Low Balance of \$4,671.15 exceeds the Cushion of \$2,555.16                                                                             | DataValidatio | nc       | Fix Now              |   |
|          | ① Warning      | Mortgage Broker is missing License ID.                                                                                                    | DataValidatio | n        | Fix Now              |   |
|          | ① Warning      | No settlement agent found.                                                                                                    | DataValidatio | on       | Fix Now              |   |
|          | ① Warning      | No Transfer Taxes found                                                                                                    | DataValidatio | n        | Fix Now              |   |
|          |                |                                                                                                    |               |          |                      |   |

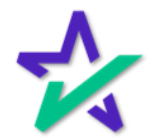

### Generated Package

Once the package is generated, you will be able to review the documents. From here you can either download the package or send for eSign.

| Closing Disclosure                                                                                                    |                              |                             | <u>له</u> (                       | Download Send for eSigning X                 |
|----------------------------------------------------------------------------------------------------|------------------------------|-----------------------------|-----------------------------------|----------------------------------------------|
| 4 Documents                                                                                                    |                              |                             |                                   |                                              |
| Additional Details for Services You Cannot Shop For.pdf                                                                                                    | Additional Detai             | ls for Services             | You Can Shop Fo                   | r i i                                        |
| Closing Disclosure.pdf                                                                                                    | To get you started with shor | ning this list identifies s | ome providers for the services vo | , can shop for (see Section C on page 2 of   |
| Notice of Incomplete Application.pdf                                                                                                    | your Loan Estimate).         | ping, and not radianted a   |                                   | a dan andp for (alla decirion o on page a or |
| Uniform Underwriting And Transmittal Summary.pdf Service Provider List You can select these providers or shop for your own providers. Service Estimate Provider We Identified Contact Information |                              |                             | Contact Information               |                                              |
|                                                                                                    | Additional Detai             | S for Services              | : You Cannot Shop                 | For                                          |
|                                                                                                    | Service                      | Estimate                    | Provider We Identified            | Contact Information                          |
|                                                                                                    |                              |                             |                                   |                                              |
|                                                                                                    | DELL                         |                             |                                   |                                              |

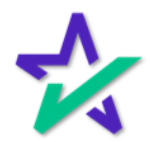

## Send for eSigning

If you click the "Send for eSigning" button, you'll see a pop-up showing the expected recipients and the attachment that is being sent.

| Closing Disclosure                 |                                 | 🕹 Download Send for eSigning 🔀                                                                                                    |  |  |  |
|------------------------------------|---------------------------------|----------------------------------------------------------------------------------------------------|--|--|--|
| 4 Documents                        | - F                             |                                                                                                    |  |  |  |
| Additional Details for Services Yo | u Cannot Shop For.pdf           | Additional Details for Services You Can Shop For                                                                                    |  |  |  |
| Closing Disclosure.pdf             |                                 | To get you started with shopping, this list identifies some providers for the services you can shop for (see Section C on page 2 of |  |  |  |
| Notice of Incomplete Application   | Send for eSigning               | ×                                                                                                    |  |  |  |
| Uniform Underwriting And Transr    |                                 | Contact Information                                                                                                    |  |  |  |
|                                    | Expected Recipients             |                                                                                                    |  |  |  |
|                                    | Test Sample<br>Primary Borrower |                                                                                                    |  |  |  |
|                                    | Attached Document               |                                                                                                    |  |  |  |
|                                    | 🛃 Closing Disclosure.pdf        |                                                                                                    |  |  |  |
|                                    |                                 |                                                                                                    |  |  |  |
|                                    |                                 | Cancel Send for eSigning -or                                                                                                    |  |  |  |
|                                    |                                 | Service Estimate Provider We Mentilied Contact Information                                                                          |  |  |  |
|                                    |                                 |                                                                                                    |  |  |  |
|                                    |                                 | DELL                                                                                                    |  |  |  |
|                                    |                                 |                                                                                                    |  |  |  |

Click the "Send for eSigning" in the window that appears to confirm your selection.

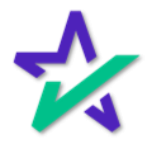

## Send for eSigning

You'll receive this message if your eSign request has been initiated successfully.

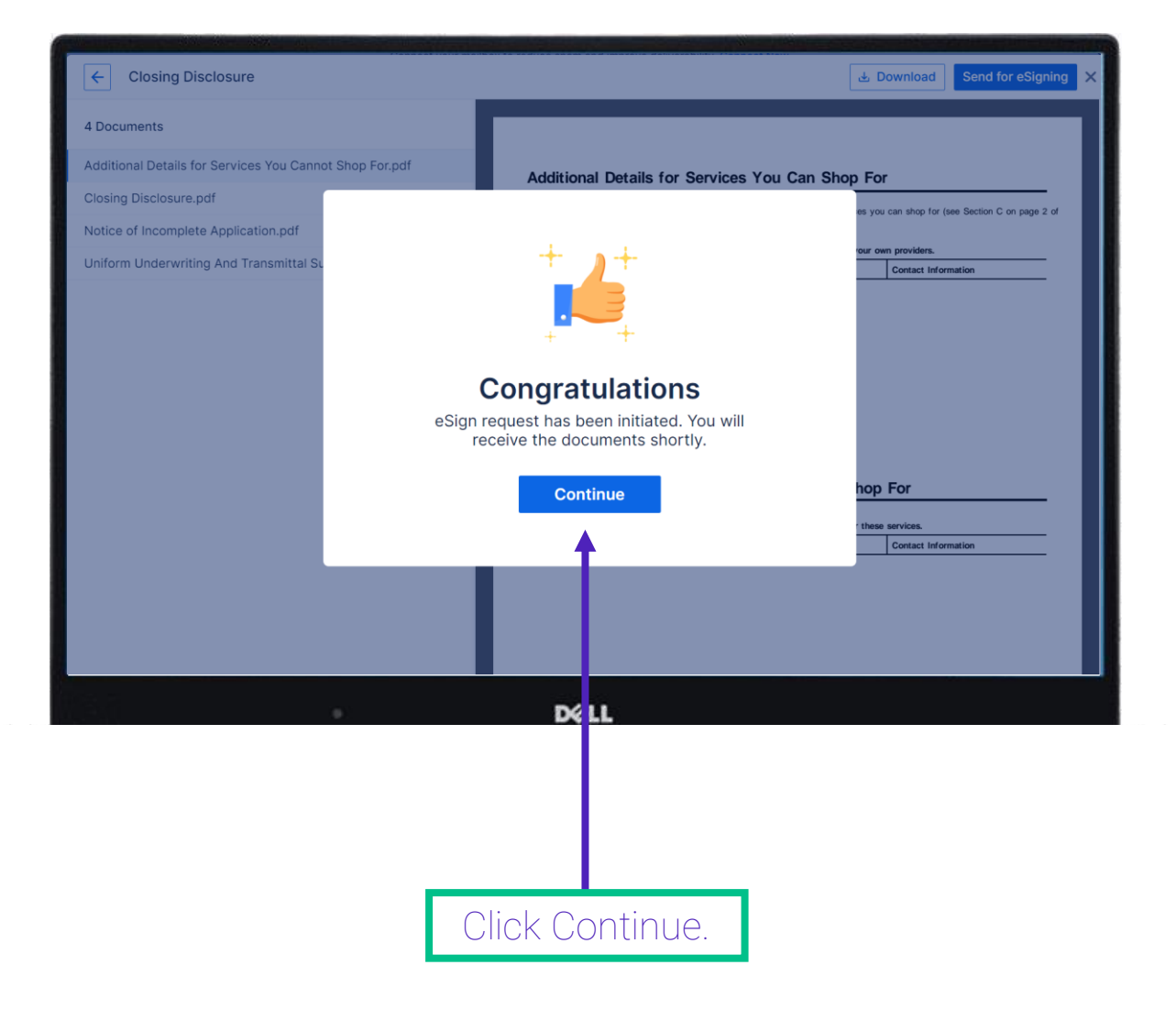

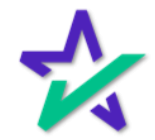

## DocMagic eSign Experience

Once you hit that Send for eSigning button mentioned previously, the package will be sent out for eSign and the eSign experience will kick off for the borrower.

|  | A DocMagic                                                                       |                     |  |
|--|----------------------------------------------------------------------------------|---------------------|--|
|  | Welcome Test Sample !                                                            |                     |  |
|  | To begin the review and signing of your d<br>complete the following information. | ocuments, please    |  |
|  | Last [4] digits of your SSN                                                      |                     |  |
|  | Enter Viewing Code                                                               | 4154                |  |
|  | I have read & agree to the <u>eSign Disc</u><br>in its entirety.                 | closure and consent |  |
|  | Get Started                                                                      |                     |  |
|  |                                                                                  |                     |  |
|  |                                                                                  |                     |  |
|  | Déll                                                                             |                     |  |

There, they'll complete the signing and click Done.

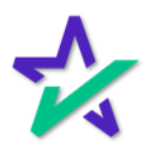

### Generated Packages

# The Package Status and eSigning Status will change as participants complete their portions of the package.

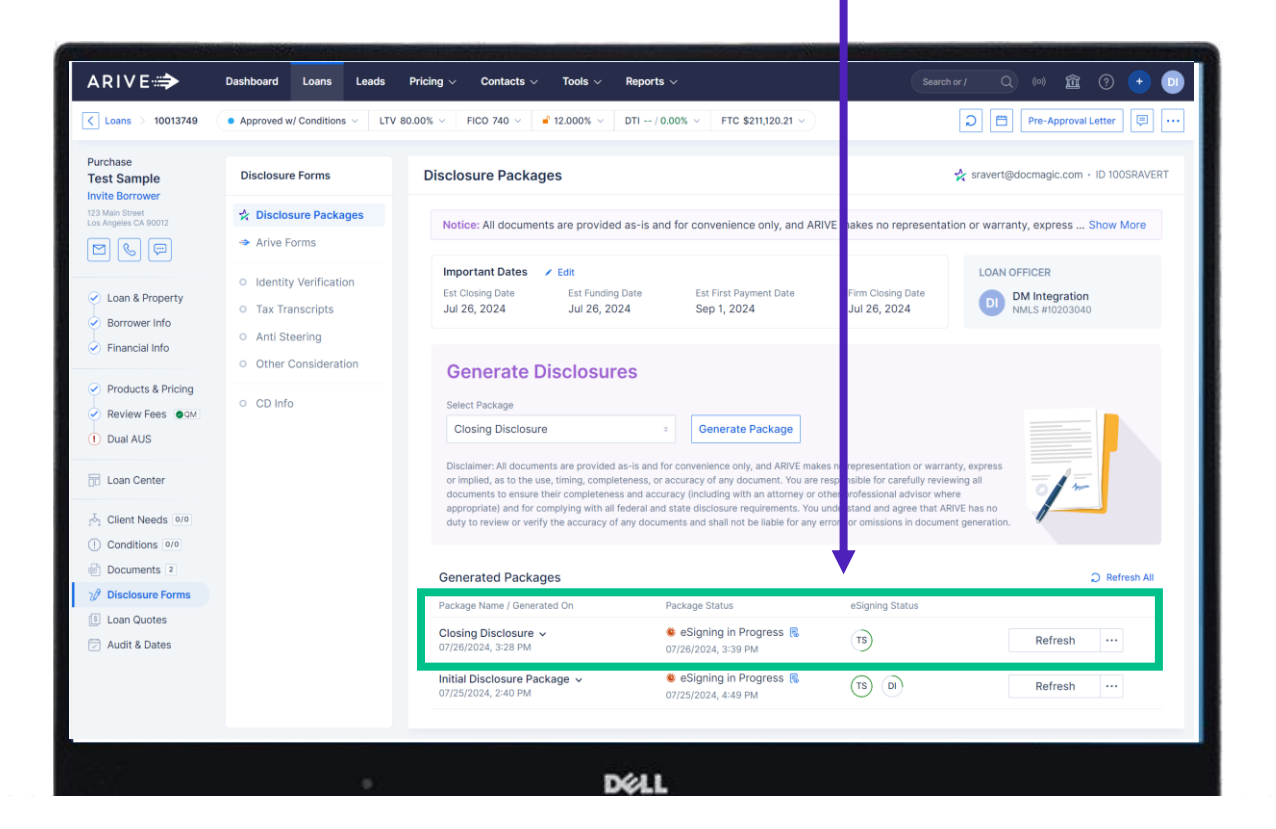

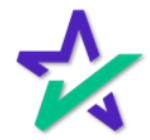

#### Documents

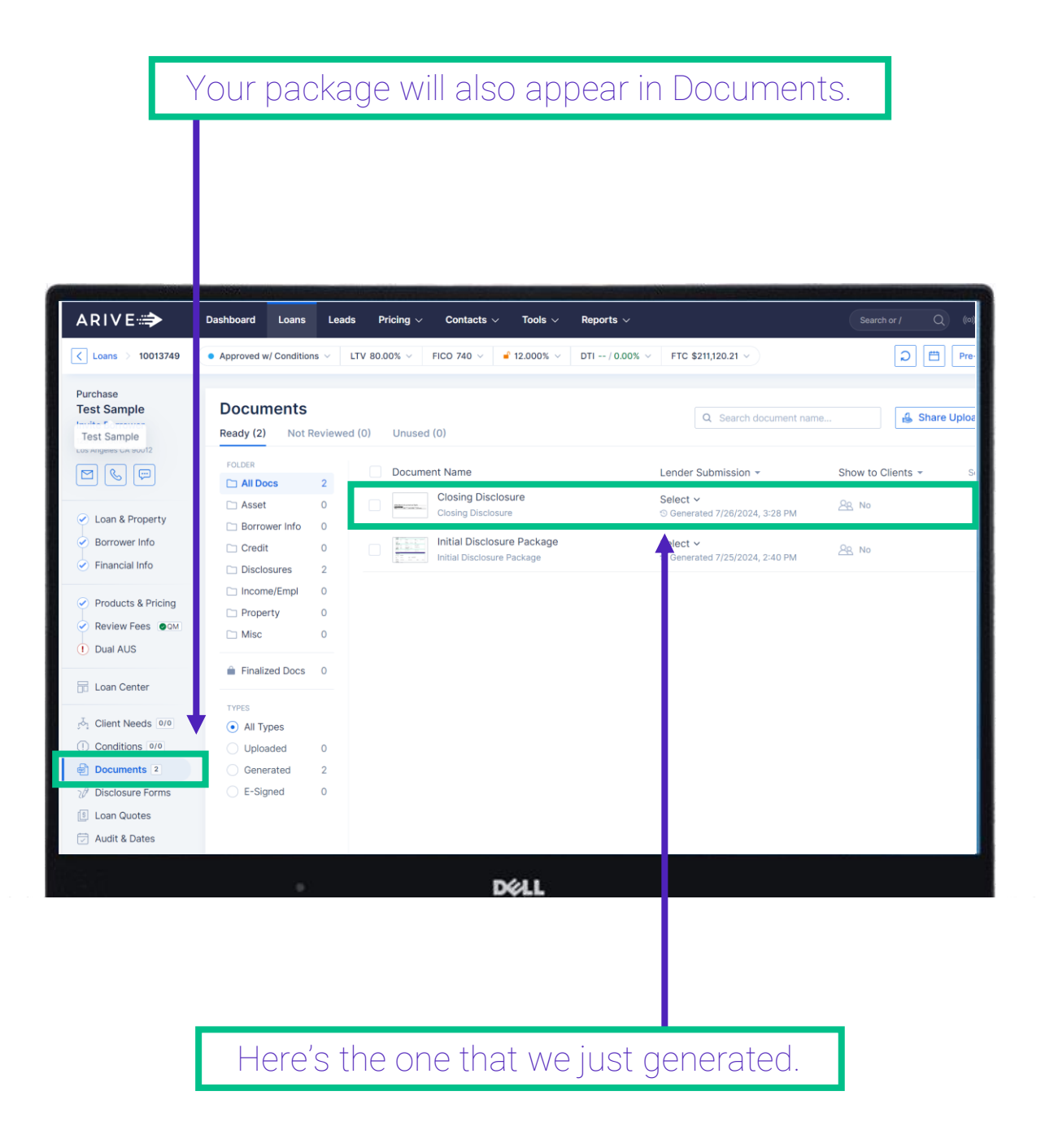

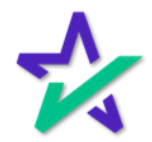